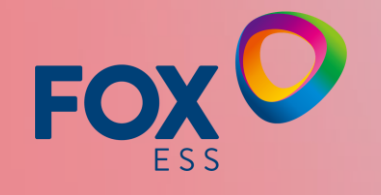

# Introducción series: S-G2, F-G2, G

2024 / 07 / 03

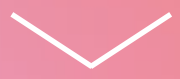

## CONTENIDO

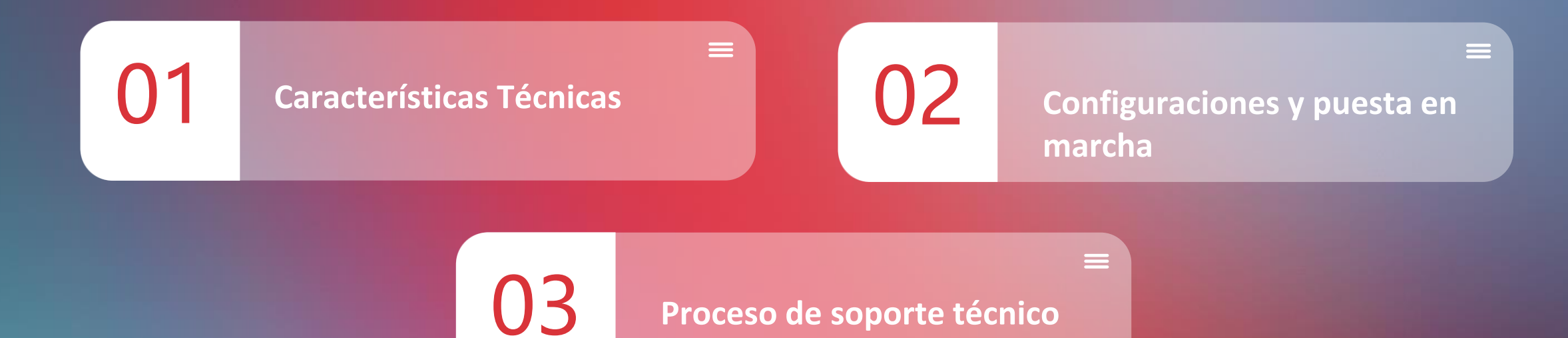

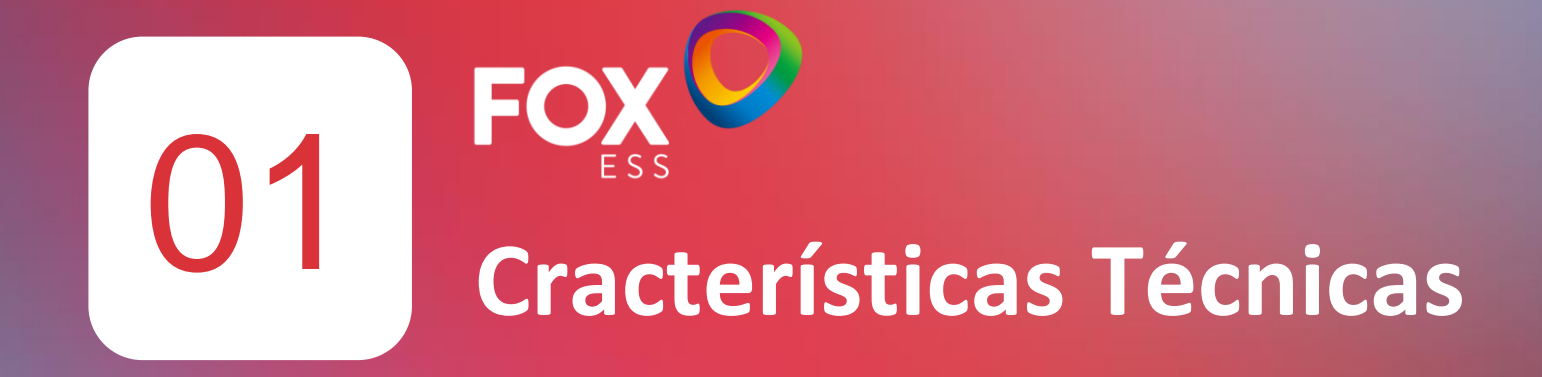

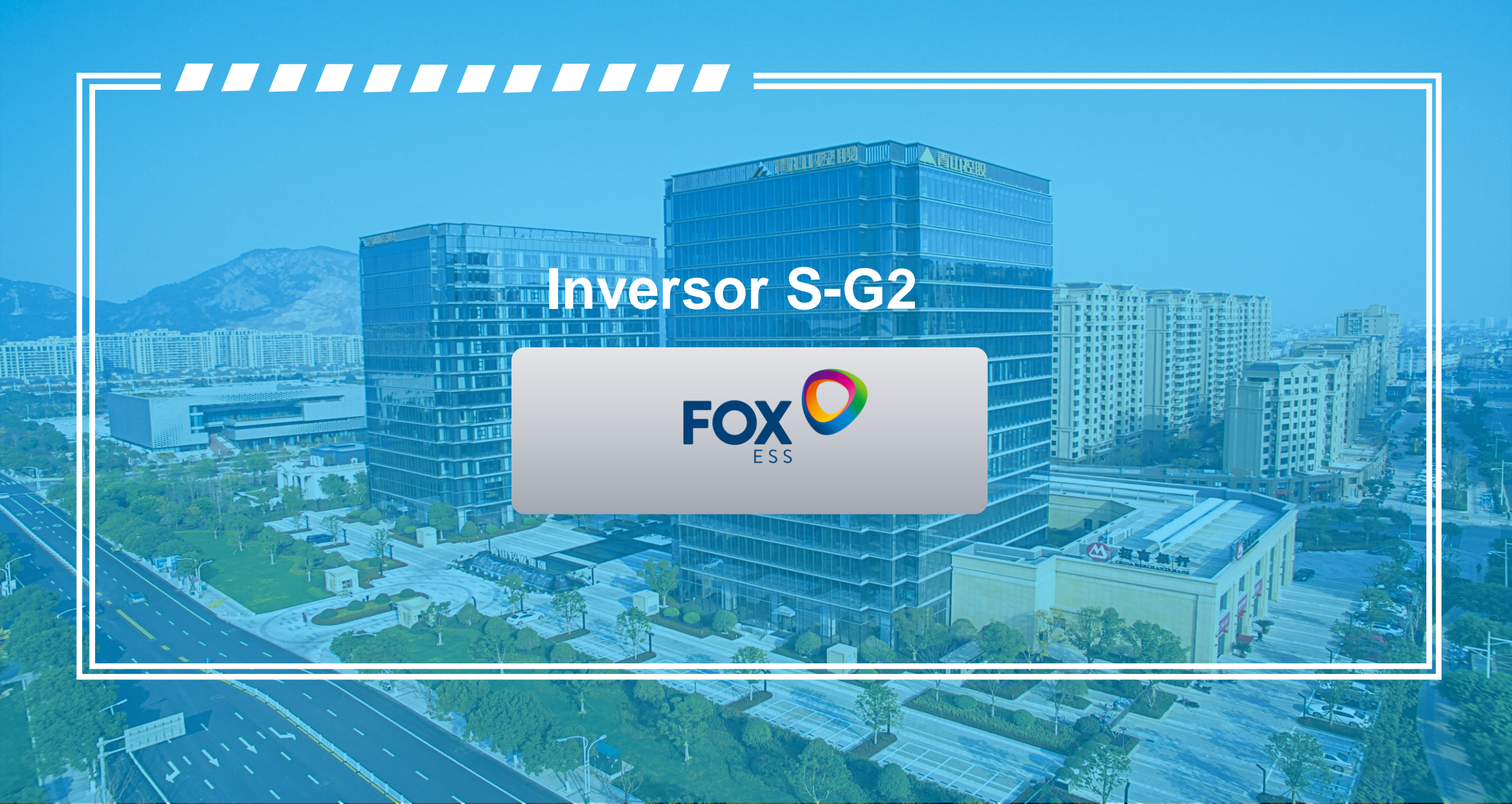

### Serie S y S-G2

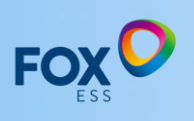

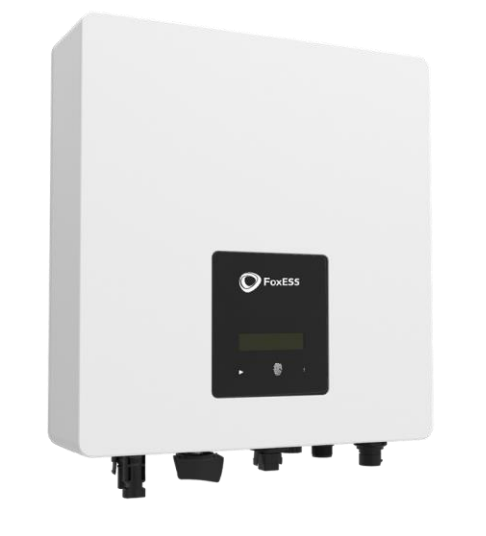

Single MPPT Inverter \$700/\$1000/\$1500/\$2000 \$2500/\$3000/\$3300

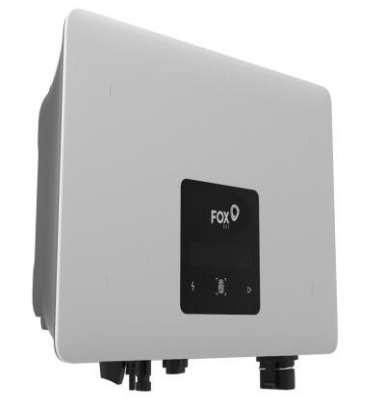

Single MPPT Inverter S700-G2/S1000-G2 S1500-G2/S2000-G2/S2500-G2 S3000-G2/S3300-G2

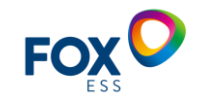

### **Características Físicas: S-G2**

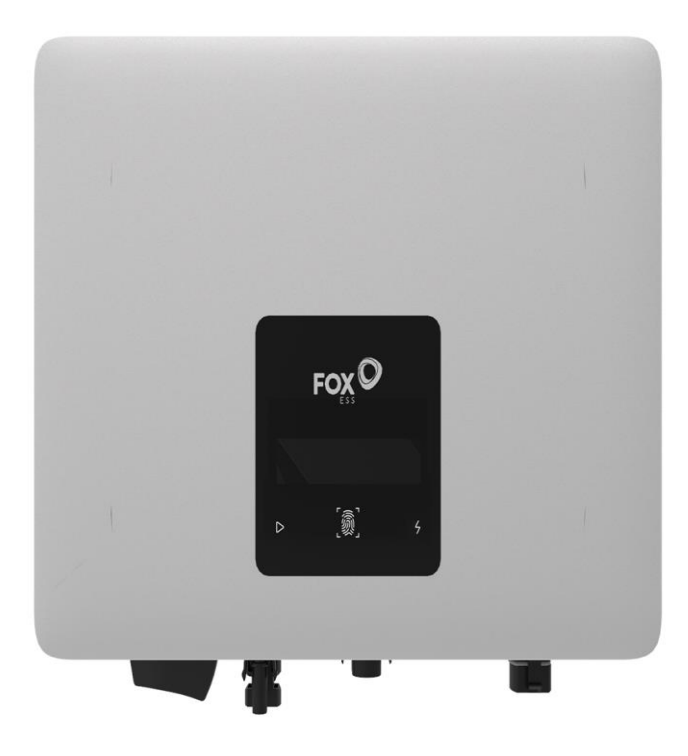

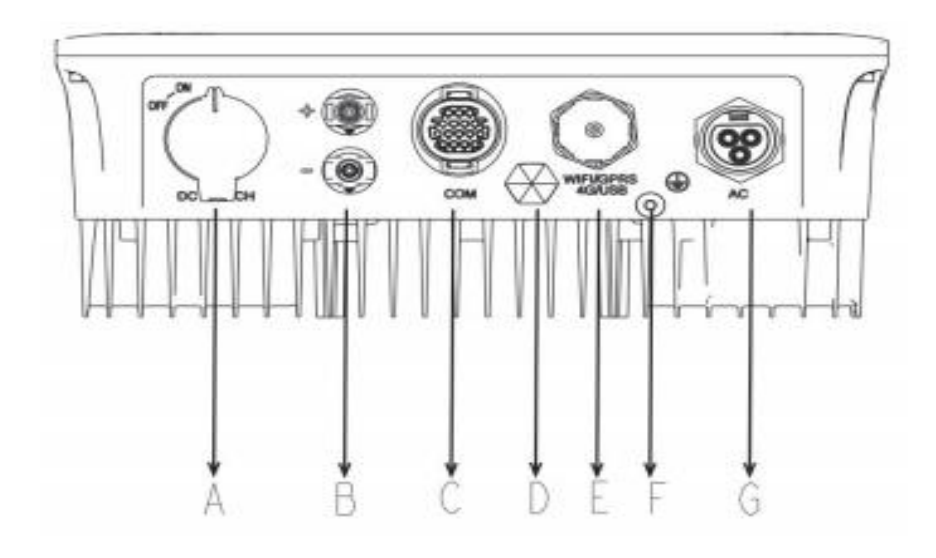

| ltem | Description           |  |  |
|------|-----------------------|--|--|
| A    | DC Switch (Optional)  |  |  |
| в    | PV                    |  |  |
| С    | сом (16 ріп)          |  |  |
| D    | Waterproof Lock Valve |  |  |
| E    | WiFi/GPRS/4G/USB      |  |  |
| F    | Ground Screw          |  |  |
| G    | AC Connector          |  |  |

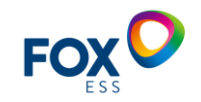

### **Parámetros Técnicos S-G2**

#### ESPECIFICACIONES TÉCNICAS

| MODELO                                    | \$700-G2 | S1000-G2 | S1500-G2       | S2000-G2         | S2500-G2         | S3000-G2 | S3300-G2 |
|-------------------------------------------|----------|----------|----------------|------------------|------------------|----------|----------|
| ENTRADA                                   |          |          |                |                  |                  |          |          |
| PV                                        |          |          |                |                  |                  |          |          |
| Potencia máxima de Entrada [W]            | 1050     | 1500     | 2250           | 3000             | 3750             | 4500     | 4950     |
| Voltaje Máximo de Entrada [V]             |          |          |                | 500              |                  |          |          |
| Voltaje de Arranque de Entrada [V]        |          |          |                | 60               |                  |          |          |
| Voltaje Nominal de Entrada [V]            |          |          |                | 360              |                  |          |          |
| Rango de Voltaje de Operación de MPPT [V] |          |          |                | 50~480           |                  |          |          |
| Máxima Corriente de Entrada [A]           |          |          |                | 14               |                  |          |          |
| Máxima Corriente de CortoCircuito [A]     |          |          |                | 18               |                  |          |          |
| Número de MPPT Independientes             |          |          |                | 1                |                  |          |          |
| Número de Strings por MPPT                |          |          |                | 1                |                  |          |          |
| SALIDA                                    |          |          |                |                  |                  |          |          |
| AC                                        |          |          |                |                  |                  |          |          |
| Potencia Nominal de Salida [W]            | 700      | 1000     | 1500           | 2000             | 2500             | 3000     | 3300     |
| Potencia Aparente Máxima de Salida [VA]   | 800      | 1100     | 1650           | 2200             | 2750             | 3300     | 3300     |
| Voltaje Nominal de Red [V]                |          |          |                | 220/230/240      |                  |          |          |
| Frecuencia Nominal de Red [Hz]            |          |          |                | 50/60            |                  |          |          |
| Corriente Nominal de Salida [A]           | 3,0      | 4,3      | 6,5            | 8,7              | 10,9             | 13,0     | 14,3     |
| Corriente Máxima de Salida [A]            | 3,5      | 4,8      | 7,2            | 9,6              | 12,0             | 14,3     | 14,3     |
| Factor de Potencia                        |          |          | 1 (Ajustable d | e 0,8 adelantado | a 0,8 retrasado) |          |          |

Distorsión Armónica Total (THDi ) [%]

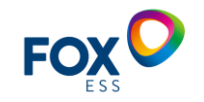

### **Parámetros Técnicos S-G2**

| PROTECCIÓN                                        |                                                |  |
|---------------------------------------------------|------------------------------------------------|--|
| Monitoreo de Aislamiento                          | Sí                                             |  |
| Monitoreo de Corriente Residual                   | Sí                                             |  |
| Protección contra Polaridad Inversa de DC         | Sí                                             |  |
| Protección anti-isla                              | Sí                                             |  |
| Protección contra cortocircuito                   | Sí                                             |  |
| Protección contra sobre corriente de salida de AC | Sí                                             |  |
| Protección contra sobretensión de salida de AC    | Sí                                             |  |
| Protección contra Sobretensión                    | Opcional ( DC/AC: Tipo II )                    |  |
| Interruptor de DC                                 | Opcional                                       |  |
| AFCI                                              | Opcional                                       |  |
| DATOS GENERALES                                   |                                                |  |
| Dimensiones (WxHxD) [mm]                          | 290*220*116                                    |  |
| Peso [kg]                                         | 5,4                                            |  |
| Método de Enfriamiento                            | Convección Natural                             |  |
| Topología                                         | Sin Transformador                              |  |
| Nivel de sonoridad [dB]                           | <30                                            |  |
| Altitud Máxima de funcionamiento [m]              | 3000                                           |  |
| Rango de Temperatura de Operacion [°C]            | -25 ~ 60                                       |  |
| Humedad [%]                                       | 0 ~ 100 ( Sin Condensación )                   |  |
| Grado de Protección                               | IP65                                           |  |
| Comsumo Interno Noctorno [W]                      | <1                                             |  |
| Monitorización                                    | WIFI / 4G ( Opcional )                         |  |
| Comunicación                                      | RS485, Medidor / CT, Alerta ISO                |  |
| Pantalla                                          | LCD, Teclas Táctiles, Aplicaciones, Sitios Web |  |

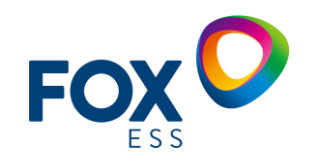

## **RESUMEN VENTAJAS COMPETITIVAS.**

- Monitoreo del sistema en todo momento
- Diseño compacto ideal para instalaciones pequeñas.
- Compatibilidad con módulos de potencias altas
- Optimización de mantenimiento mediante detección de fallos usando FoxCloud
- Sistema de fácil instalación y montaje
- Manejo Digital mediante display
- Nivel de protección IP65
- Ratio AC/DC del 50 %

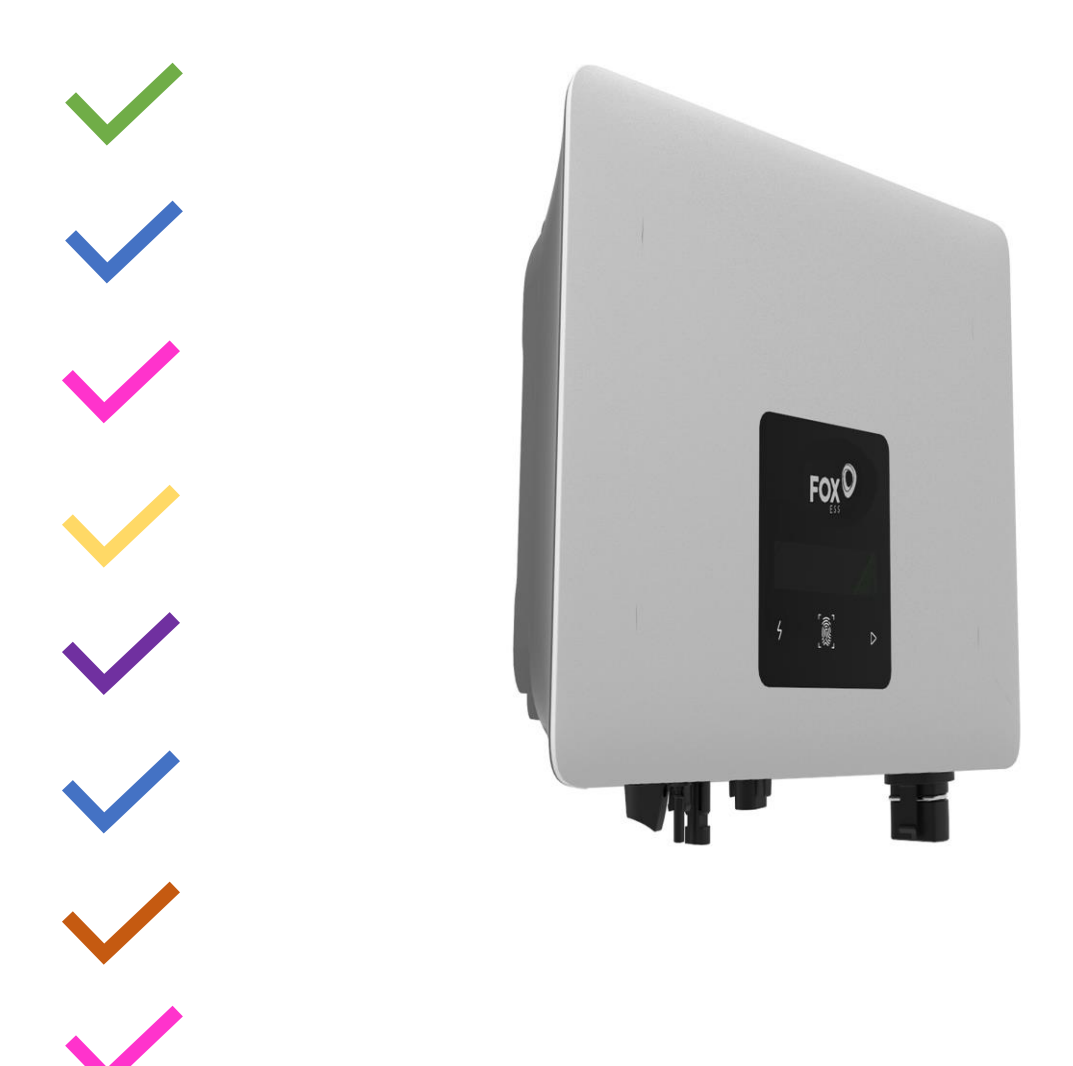

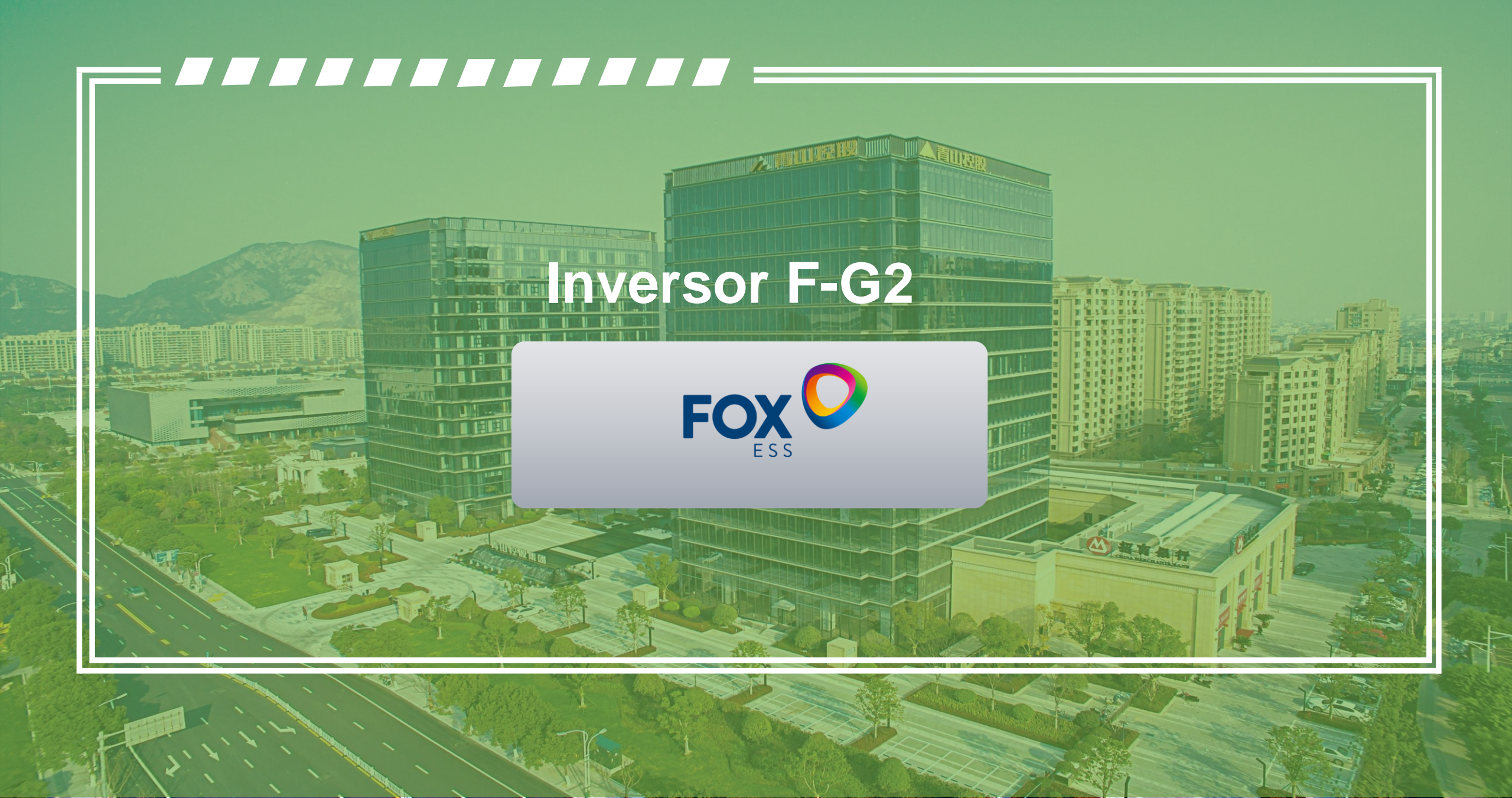

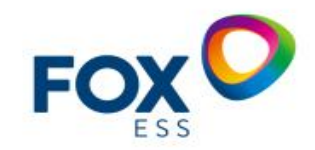

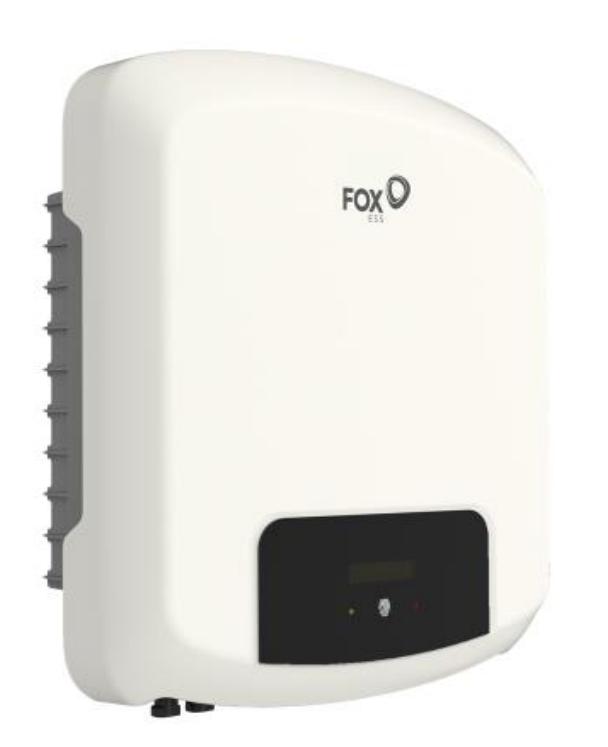

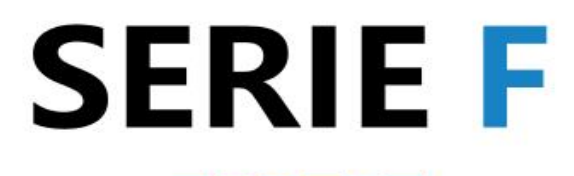

3-6kW Inversor Monofásico con 2 MPPT

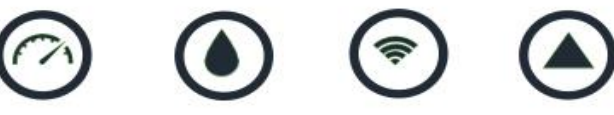

Alto IP65 Desempeño Protección

Monitorización ión Remota

ación Fácil ta Actualización

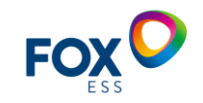

Ť

### **Características Físicas: F-G2**

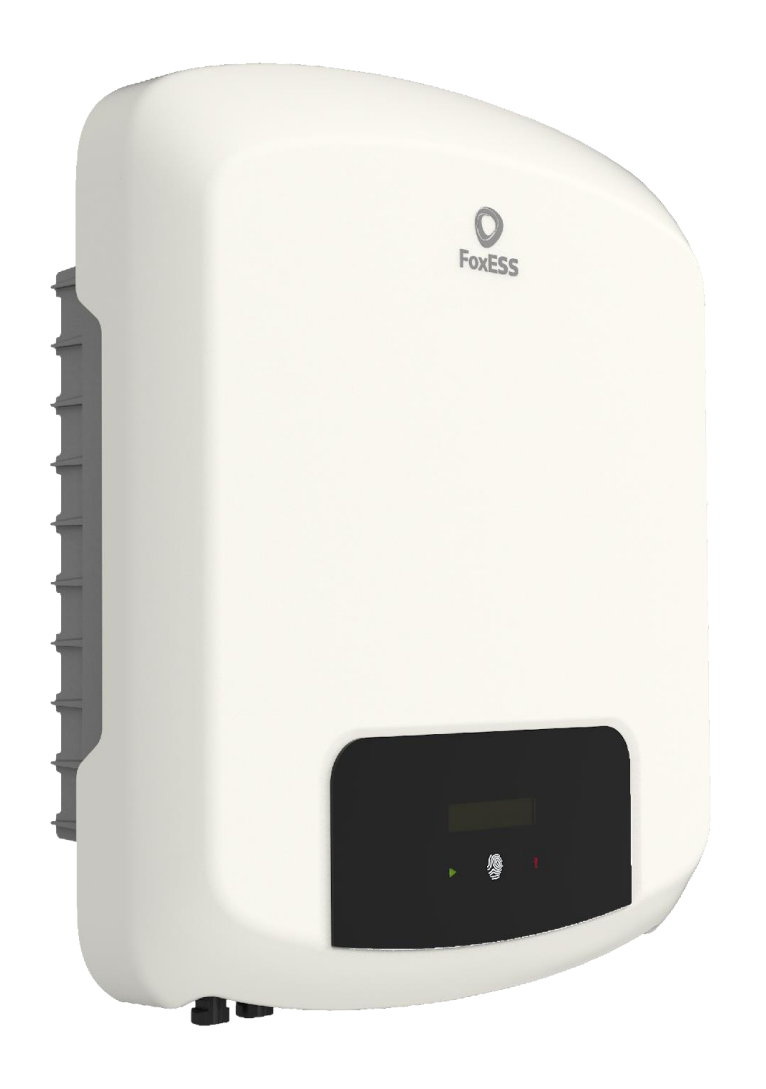

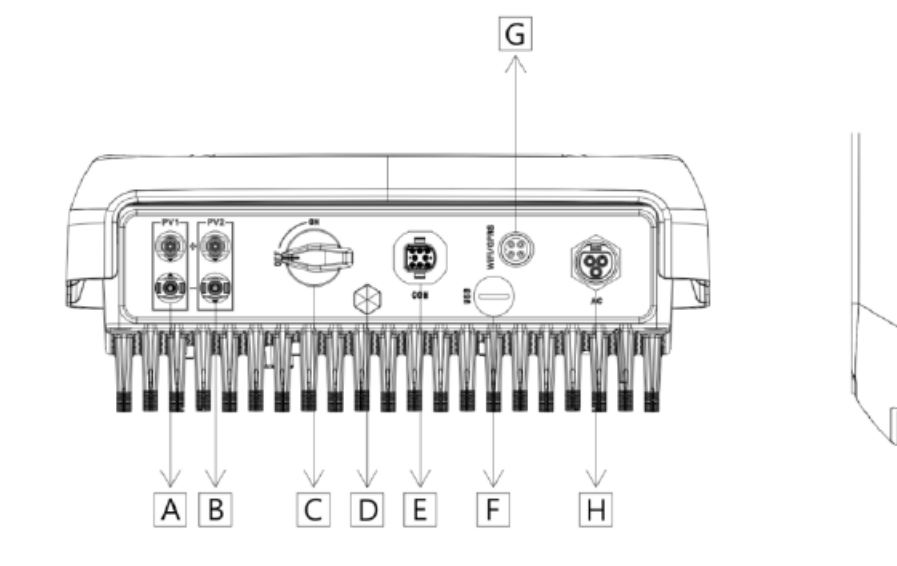

| Artículo | Descripción                         |
|----------|-------------------------------------|
| А        | Conector de CC                      |
| В        | Conector de CC                      |
| С        | Interruptor de CC                   |
| D        | Válvula de bloqueo a prueba de agua |
| E        | Puerto de comunicación              |
| F        | Puerto USB (para actualización)     |
| G        | Wi-Fi/GPRS/LAN                      |
| Н        | Conector de CA                      |
| I        | Tornillo de puesta a tierra         |

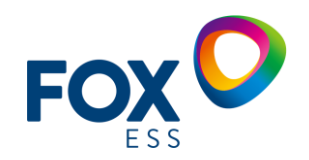

## COMPATIBLE CON MODULOS DE POTENCIAS ALTAS

| Model                              | F3000-G2 | F3600-G2 | F4600-G2 | F5000-G2 | F5300*-G2 | F6000-G2 |
|------------------------------------|----------|----------|----------|----------|-----------|----------|
| Max. recommended DC power [W]      | 4500     | 5400     | 6900     | 7500     | 7950      | 9000     |
| Max. DC voltage [V]                | 600      | 600      | 600      | 600      | 600       | 600      |
| Nominal DC operating voltage[V]    | 360      | 360      | 360      | 360      | 360       | 360      |
| MPPT voltage range [V]             | 80-550   | 80-550   | 80-550   | 80-550   | 80-550    | 80-550   |
| MPPT voltage range @ full load [V] | 130-550  | 150-550  | 200-550  | 210-550  | 250-550   | 250-550  |
| Max. input current                 | 14/14    | 14/14    | 14/14    | 14/14    | 14/14     | 14/14    |
| (input A/input B) [A]              | 14/14    | 14/14    | 14/14    | 14/14    | 14/14     | 14/14    |
| Max. short circuit current         | 18/18    | 18/18    | 18/18    | 18/18    | 18/18     | 18/18    |
| (input A/input B) [A]              | 10/10    | 10/10    | 10/10    | 10/10    | 10/10     | 10/10    |
| Start output voltage [V]           | 120      | 120      | 120      | 120      | 120       | 120      |
| No. of MPP trackers                | 2        | 2        | 2        | 2        | 2         | 2        |
| Strings per MPP tracker            | 1        | 1        | 1        | 1        | 1         | 1        |
| Max.inverter backfeed current to   |          |          |          |          |           |          |
| the array [mA]                     | U        |          |          |          |           |          |
| DC switch                          | Optional |          |          |          |           |          |

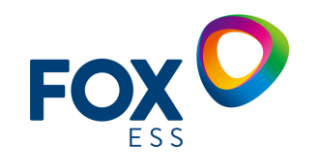

## COMPATIBLE CON MODULOS DE POTENCIAS ALTAS

| 01                                                |      |         |                     |                    |       |      |
|---------------------------------------------------|------|---------|---------------------|--------------------|-------|------|
| SALIDA                                            |      |         |                     |                    |       |      |
| AC                                                |      |         |                     |                    |       |      |
| Potencia Nominal de Salida [W]                    | 3000 | 3600    | 4600                | 5000               | 5300  | 6000 |
| Potencia Aparente Máxima de Salida [VA]           | 3300 | 3960    | 5060                | 5500               | 5830  | 6000 |
| Voltaje Nominal de Red [V]                        |      |         | 220/ 23             | 0/ 240             |       |      |
| Frecuencia Nominal de Red [Hz]                    |      |         | 50/                 | 60                 |       |      |
| Corriente Nominal de Salida [A]                   | 13,0 | 15,7    | 20,0                | 21,7               | 23,0  | 26,1 |
| Corriente Máxima de Salida [A]                    | 14,3 | 17,2    | 22,0                | 23,9               | 25,3  | 26,1 |
| Factor de Potencia                                |      | 1 (Ajus | stable de 0,8 adela | antado a 0,8 retra | sado) |      |
| Distorsión Armónica Total ( THDi ) [%]            |      |         | <                   | 3                  |       |      |
| EFICIENCIA                                        |      |         |                     |                    |       |      |
| Rendimiento MPPT [%]                              |      |         | 99,                 | 00                 |       |      |
| Rendimiento Euro [%]                              |      |         | 96,                 | 80                 |       |      |
| Rendimiento Máxima [%]                            |      |         | 97,                 | 40                 |       |      |
| PROTECCIÓN                                        |      |         |                     |                    |       |      |
| Monitoreo de Aislamiento                          |      |         | S                   | ſ                  |       |      |
| Monitoreo de Corriente Residual                   |      |         | S                   | Ĩ                  |       |      |
| Monitoreo de Corriente de la cadena fotovoltaica  |      |         | N                   | C                  |       |      |
| Protección contra Polaridad Inversa de DC         |      |         | S                   | Ĩ                  |       |      |
| Protección anti-isla                              |      |         | S                   | Ĩ                  |       |      |
| Protección contra cortocircuito                   |      |         | S                   | Ĩ                  |       |      |
| Protección contra sobre corriente de salida de AC |      |         | S                   | Ĩ                  |       |      |
| Protección contra sobretensión de salida de AC    |      |         | S                   | Ĩ                  |       |      |
| Protección contra Sobretensión                    |      |         | Opcional ( DC       | /AC: Tipo II )     |       |      |
| Interruptor de DC                                 |      |         | Opci                | onal               |       |      |
| AFCI                                              |      |         | N                   | C                  |       |      |

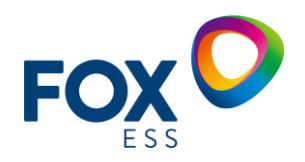

## **RESUMEN VENTAJAS COMPETITIVAS.**

- MPPT dual
- Monitoreo del sistema en todo momento
- Placa de disipación pasiva en forma de Estrella que reduce hasta 30 % la temperatura del inversor en comparativa con otras marcas.
- Compatibilidad con módulos de potencias altas
- Optimización de mantenimiento mediante detección de fallos usando FoxCloud
- Sistema de fácil instalación y montaje
- Equipo con certificado UL1741 listo para instalar en México.

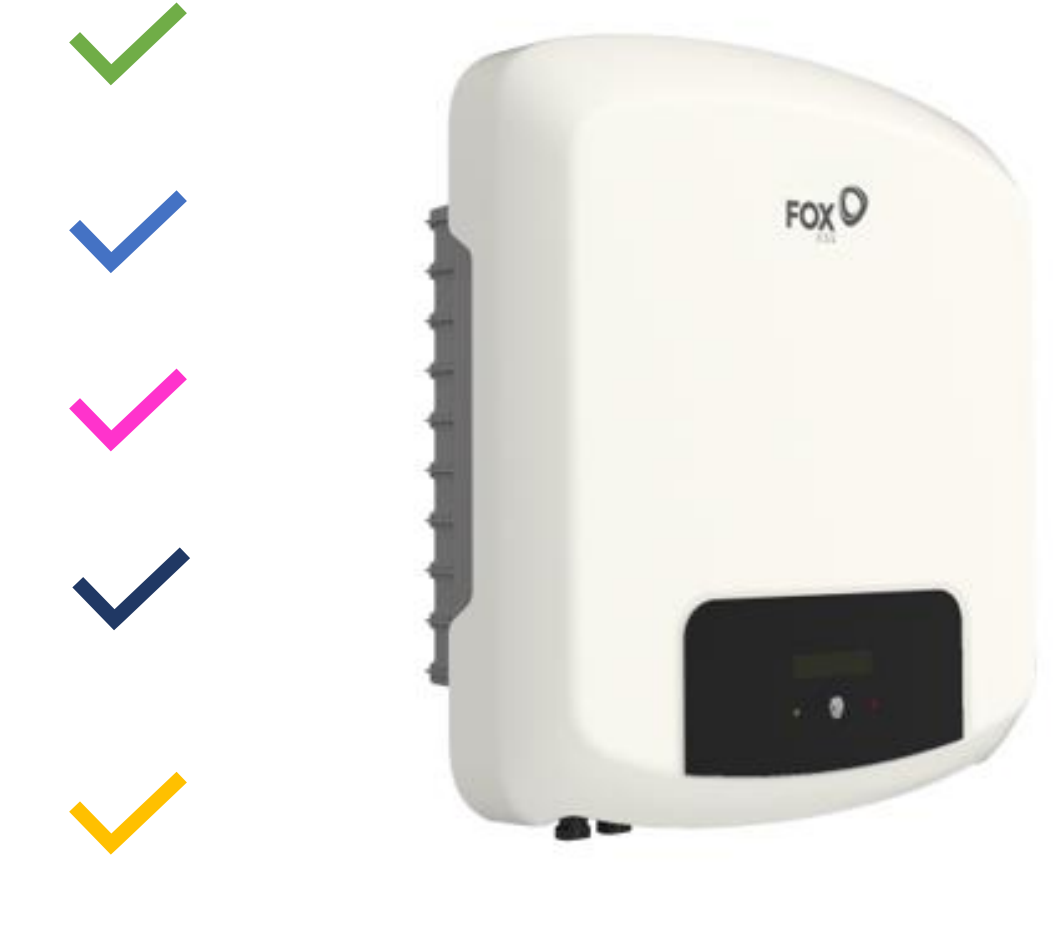

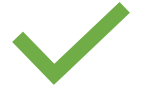

## PLACA DE DISIPACIÓN PASIVA EN FORMA DE ESTRELLA

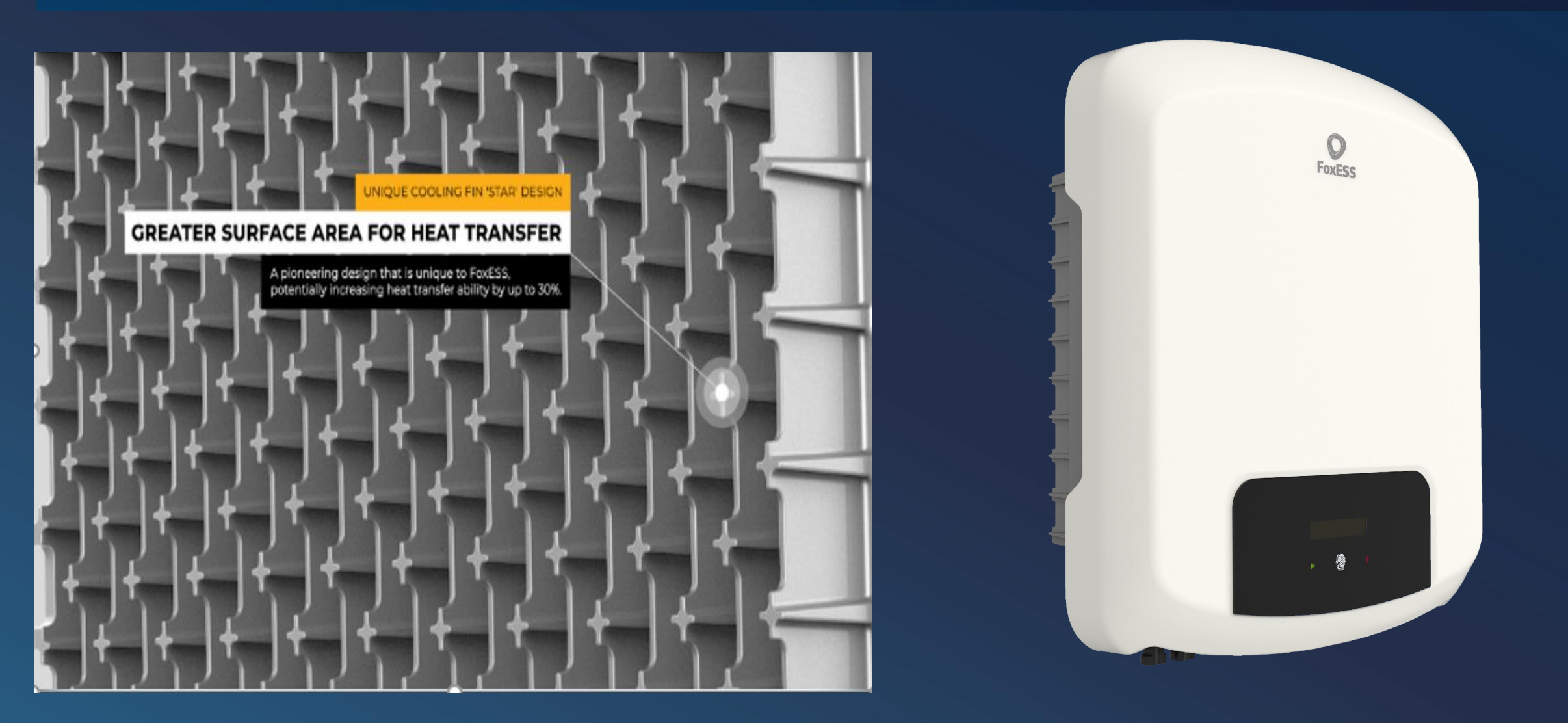

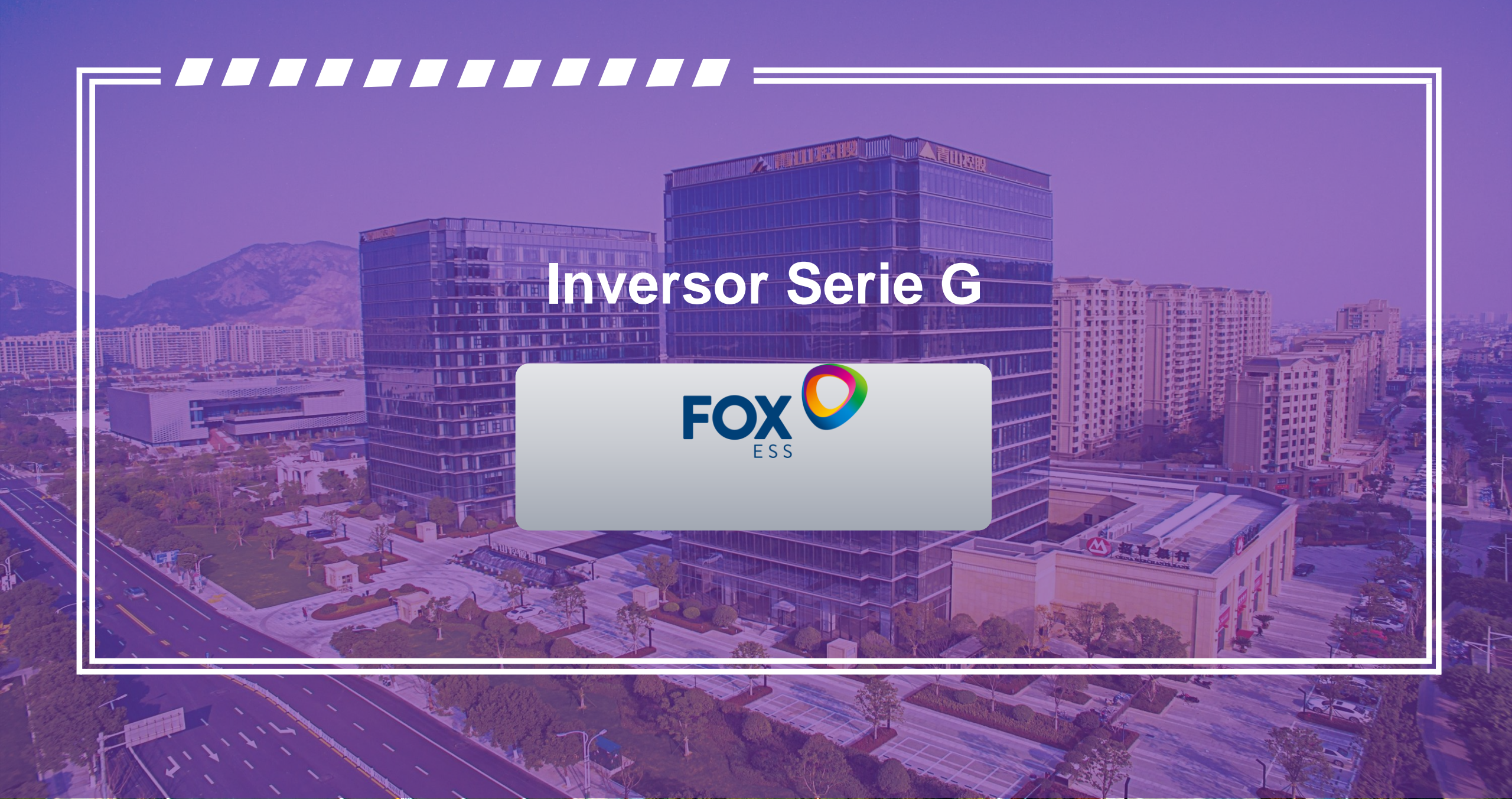

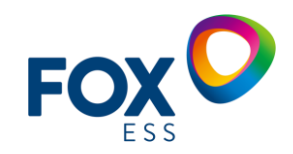

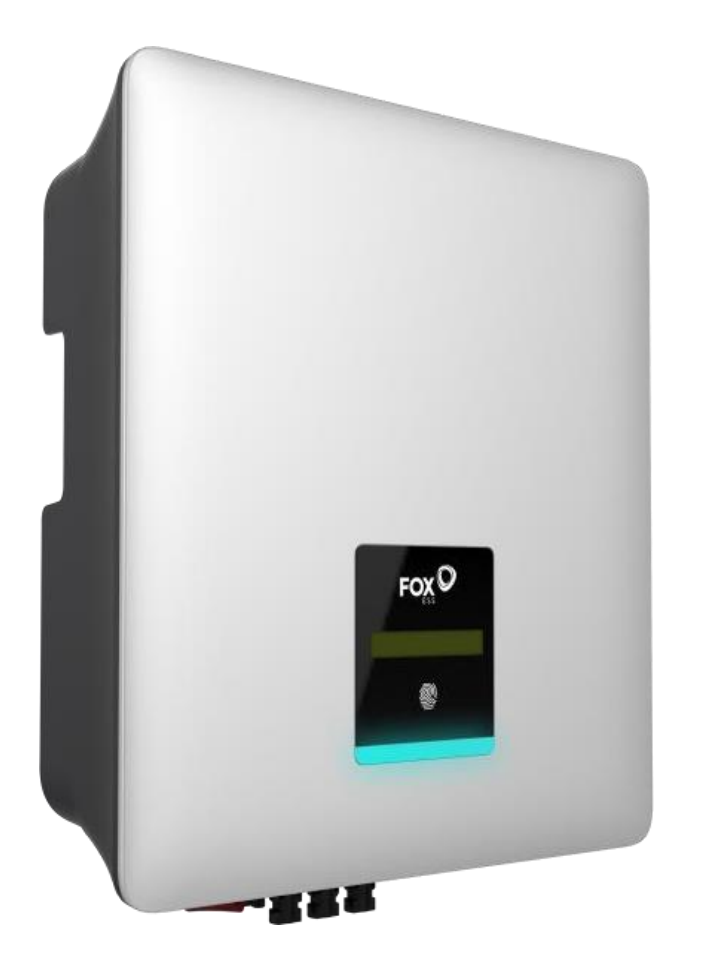

# **SERIE G**

7KW/8KW/9KW/10 KW/10.5kW **Inversor Monofásico** 

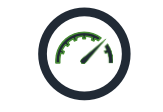

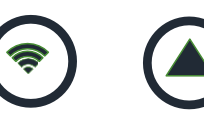

Alto Desempeño Protección

IP65

Monitorización Remota

Fácil Actualización

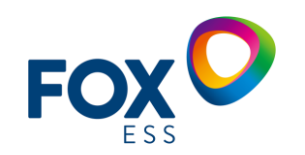

## **CARACTERÍSTICAS SERIE G**

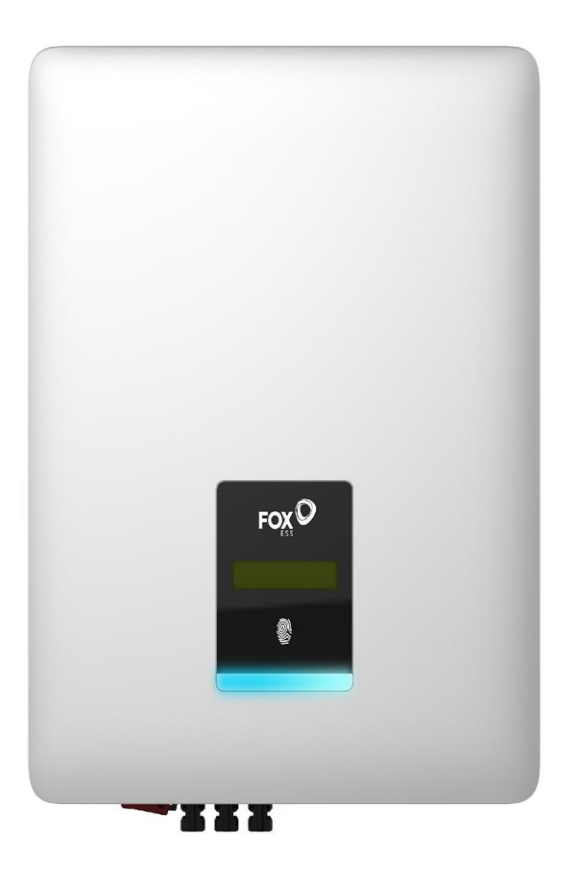

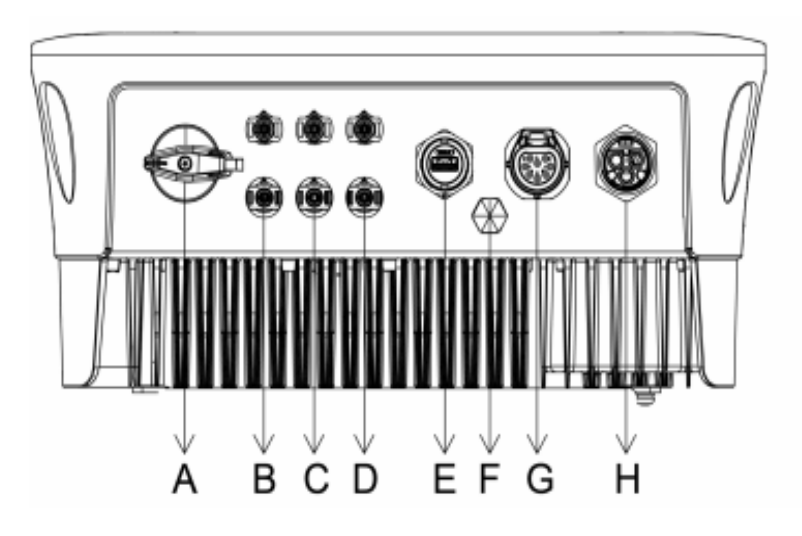

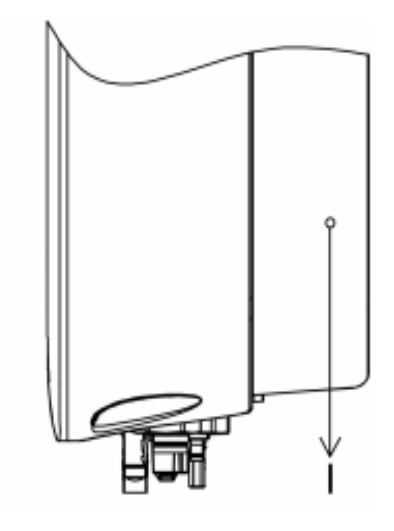

| Item | Description                    |
|------|--------------------------------|
| Α    | Disyuntor de DC                |
| В    | Conector PV 1                  |
| С    | Conector PV 2                  |
| D    | Conector PV 3                  |
| E    | Puerto USB                     |
| F    | Válvula aprueba de             |
| G    | agua<br>Puerto de              |
| н    | Comunicación<br>Conector de AC |
| I    | Terminal de tierra             |

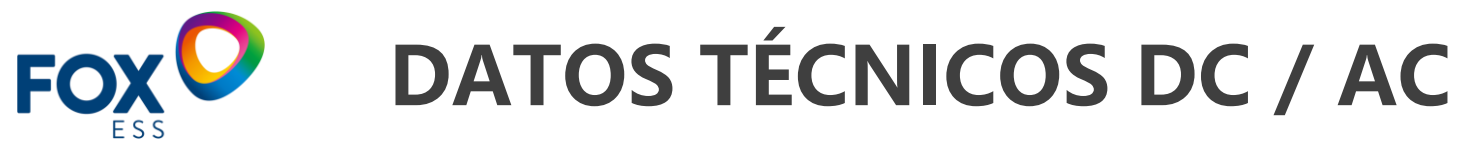

#### ESPECIFICACIONES TÉCNICAS

| MODELO                                    | G7                                              | G8     | G9          | G10    | G10.5  |  |
|-------------------------------------------|-------------------------------------------------|--------|-------------|--------|--------|--|
| ENTRADA                                   |                                                 |        |             |        |        |  |
| DC                                        |                                                 |        |             |        |        |  |
| Potencia máxima de Entrada [W]            | 10500                                           | 12000  | 13500       | 15000  | 15750  |  |
| Voltaje Máximo de Entrada [V]             | 600/80                                          | 600/80 | 600/80      | 600/80 | 600/80 |  |
| Voltaje de Arranque de Entrada [V]        | 120                                             | 120    | 120         | 120    | 120    |  |
| Voltaje Nominal de Entrada [V]            |                                                 |        | 360         |        |        |  |
| Rango de Voltaje de Operación de MPPT [V] |                                                 |        | 80 ~ 550    |        |        |  |
| Máxima Corriente de Entrada [A]           |                                                 |        | 14          |        |        |  |
| Máxima Corriente de CortoCircuito [A]     |                                                 |        | 18          |        |        |  |
| Número de MPPT Independientes             | 3                                               | 3      | 3           | 3      | 3      |  |
| Número de Strings por MPPT                | 1                                               | 1      | 1           | 1      | 1      |  |
| SALIDA                                    |                                                 |        |             |        |        |  |
| AC                                        |                                                 |        |             |        |        |  |
| Potencia Nominal de Salida [W]            | 7000                                            | 8000   | 9000        | 10000  | 10500  |  |
| Potencia Aparente Máxima de Salida [VA]   | 7700                                            | 8800   | 9900        | 10500  | 10500  |  |
| Voltaje Nominal de Red [V]                |                                                 |        | 220/230/240 |        |        |  |
| Frecuencia Nominal de Red [Hz]            |                                                 |        | 50/60       |        |        |  |
| Corriente Nominal de Salida [A]           | 30,4                                            | 34,8   | 39,1        | 43,5   | 45,7   |  |
| Corriente Máxima de Salida [A]            | 33,5                                            | 38,3   | 43,0        | 45,7   | 47,7   |  |
| Factor de Potencia                        | 1 (Ajustable de 0,8 adelantado a 0,8 retrasado) |        |             |        |        |  |
| Distorsión Armónica Total ( THDi ) [%]    |                                                 |        | <3          |        |        |  |

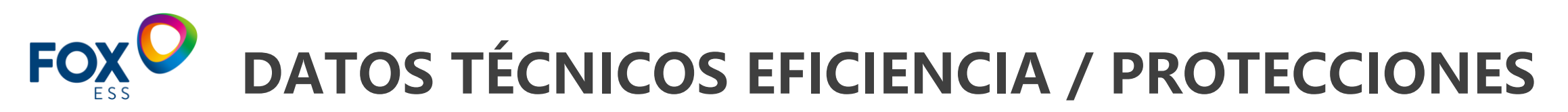

| EFICIENCIA                                        |                             |
|---------------------------------------------------|-----------------------------|
| Rendimiento MPPT [%]                              | 99,00                       |
| Rendimiento Euro [%]                              | 97,40                       |
| Rendimiento Máxima [%]                            | 97,80                       |
| PROTECCIÓN                                        |                             |
| Monitoreo de Aislamiento                          | Sí                          |
| Monitoreo de Corriente Residual                   | Sí                          |
| Protección contra Polaridad Inversa de DC         | Sí                          |
| Protección anti-isla                              | Sí                          |
| Protección contra cortocircuito                   | Sí                          |
| Protección contra sobre corriente de salida de AC | Sí                          |
| Protección contra sobretensión de salida de AC    | Sí                          |
| Protección contra Sobretensión                    | Opcional ( DC/AC: Tipo II ) |
| Interruptor de DC                                 | Opcional                    |
| AFCI                                              | Opcional                    |

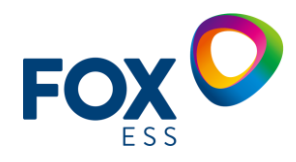

## **RESUMEN DE CARACTERÍSTICAS.**

- Tres seguidores MPPT
- Monitoreo del sistema en todo momento
- Compatibilidad con paneles de potencias altas
- Optimización de mantenimiento mediante detección de fallos usando FoxCloud
- Ratio de sobre-dimensionamiento del 50 %
- Equipo con LOA UL1741 y Certificación NOM
- Fácil actualización

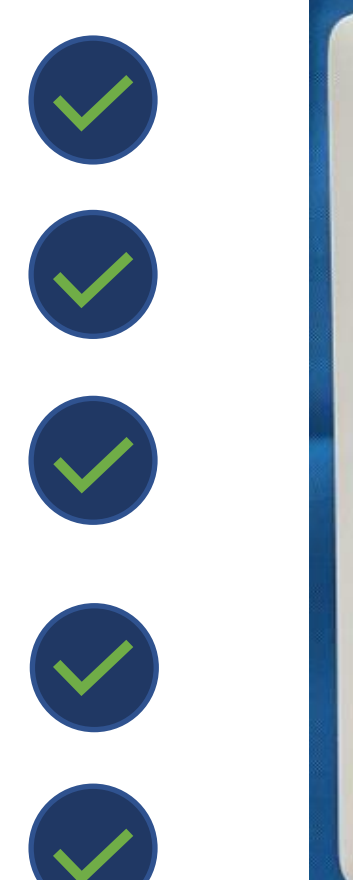

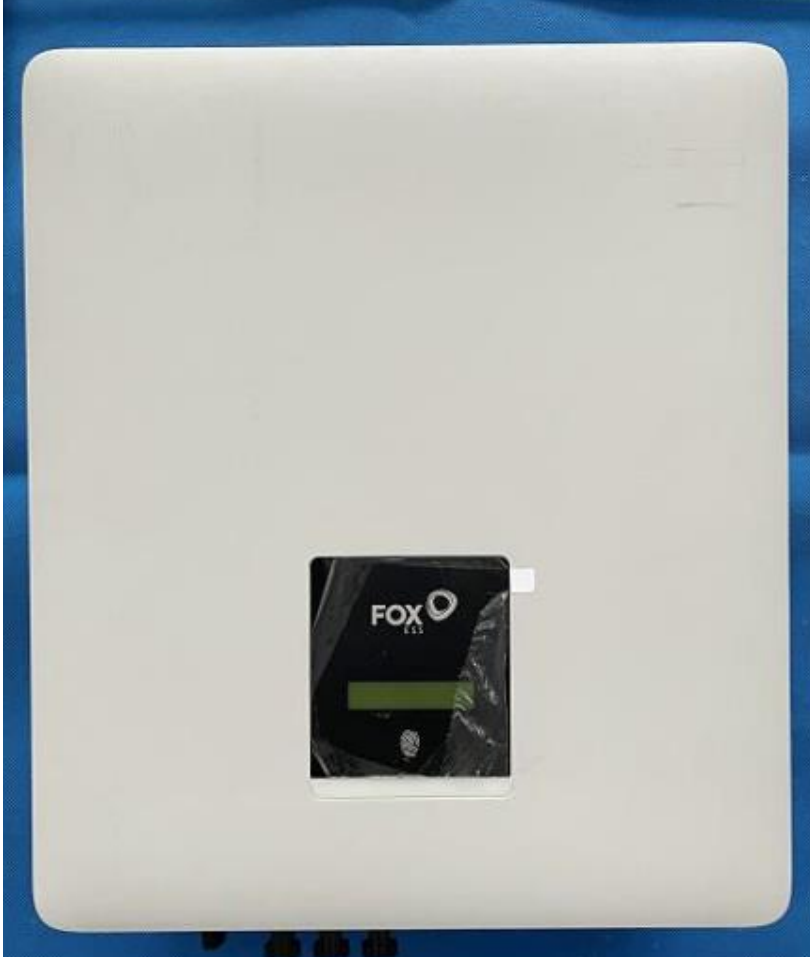

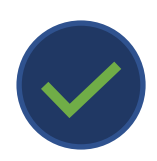

## COLECTORES DE DATOS

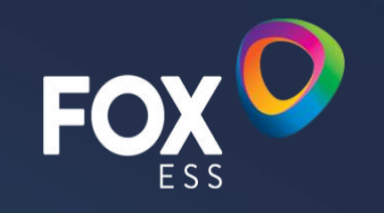

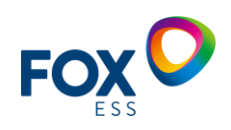

#### DATALOGGERS

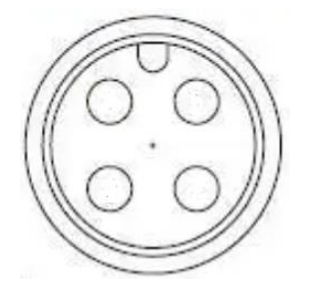

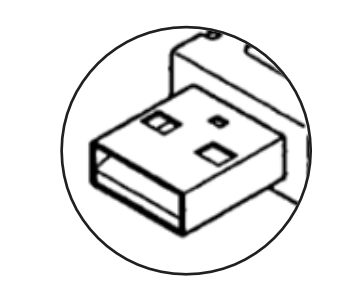

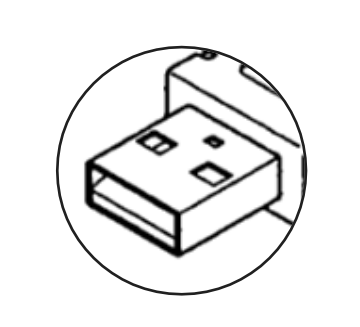

**WIFI**2.0

**WIFI**3.0

**4G** 

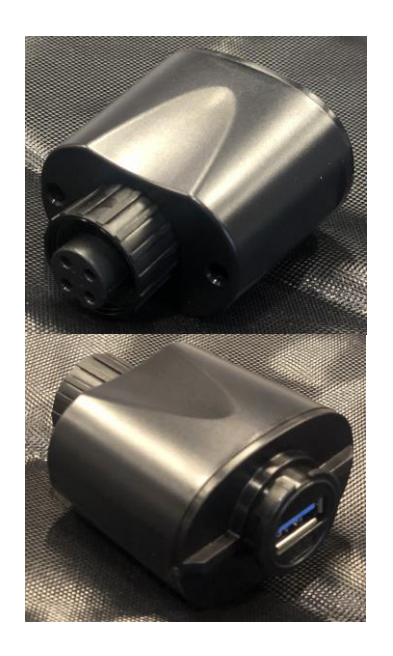

USB-AVIATION ADAPTOR (OPTIONAL)

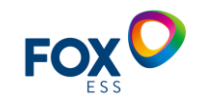

### **TERMINAL DE 4 PINES**

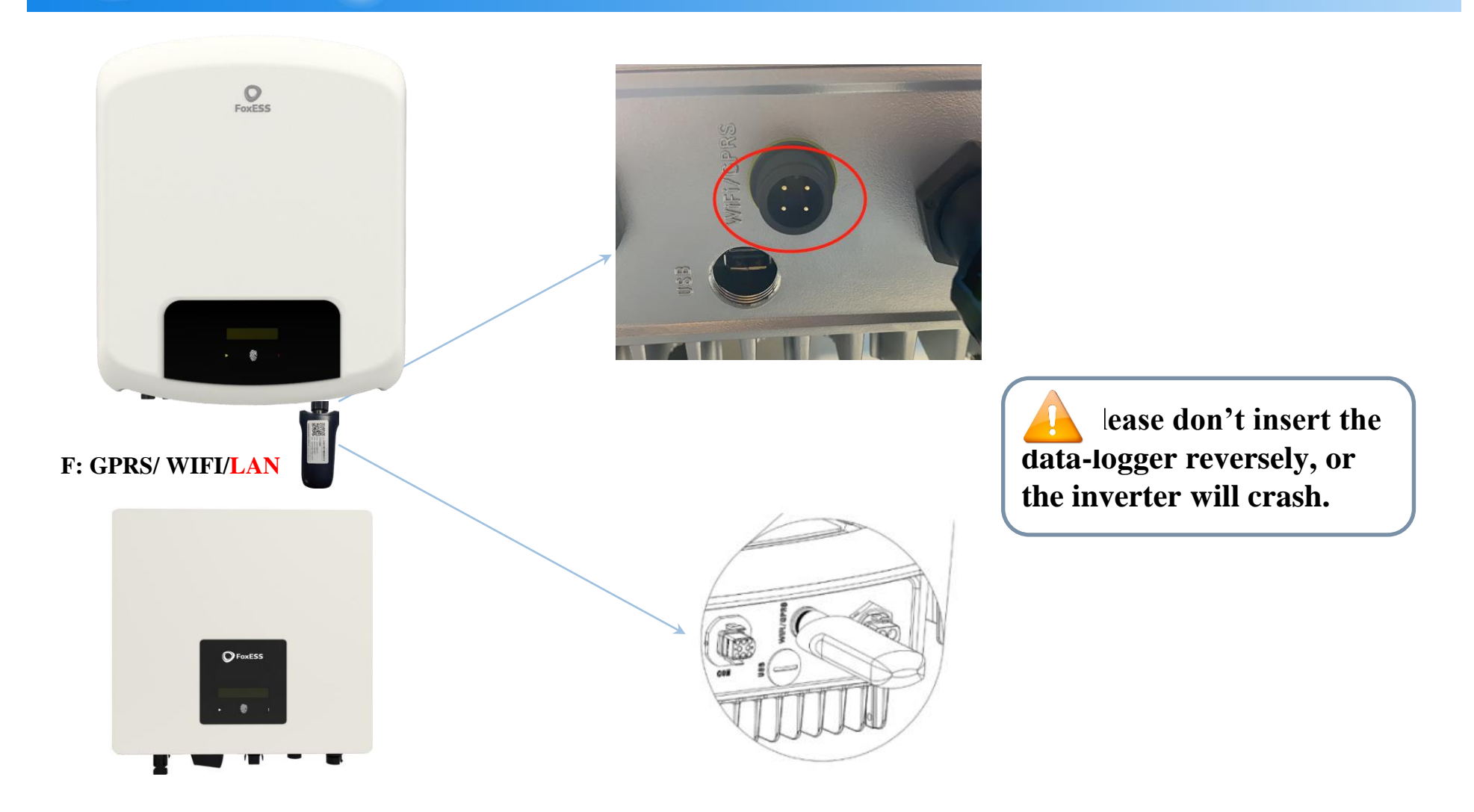

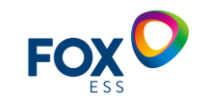

### **TERMINAL USB**

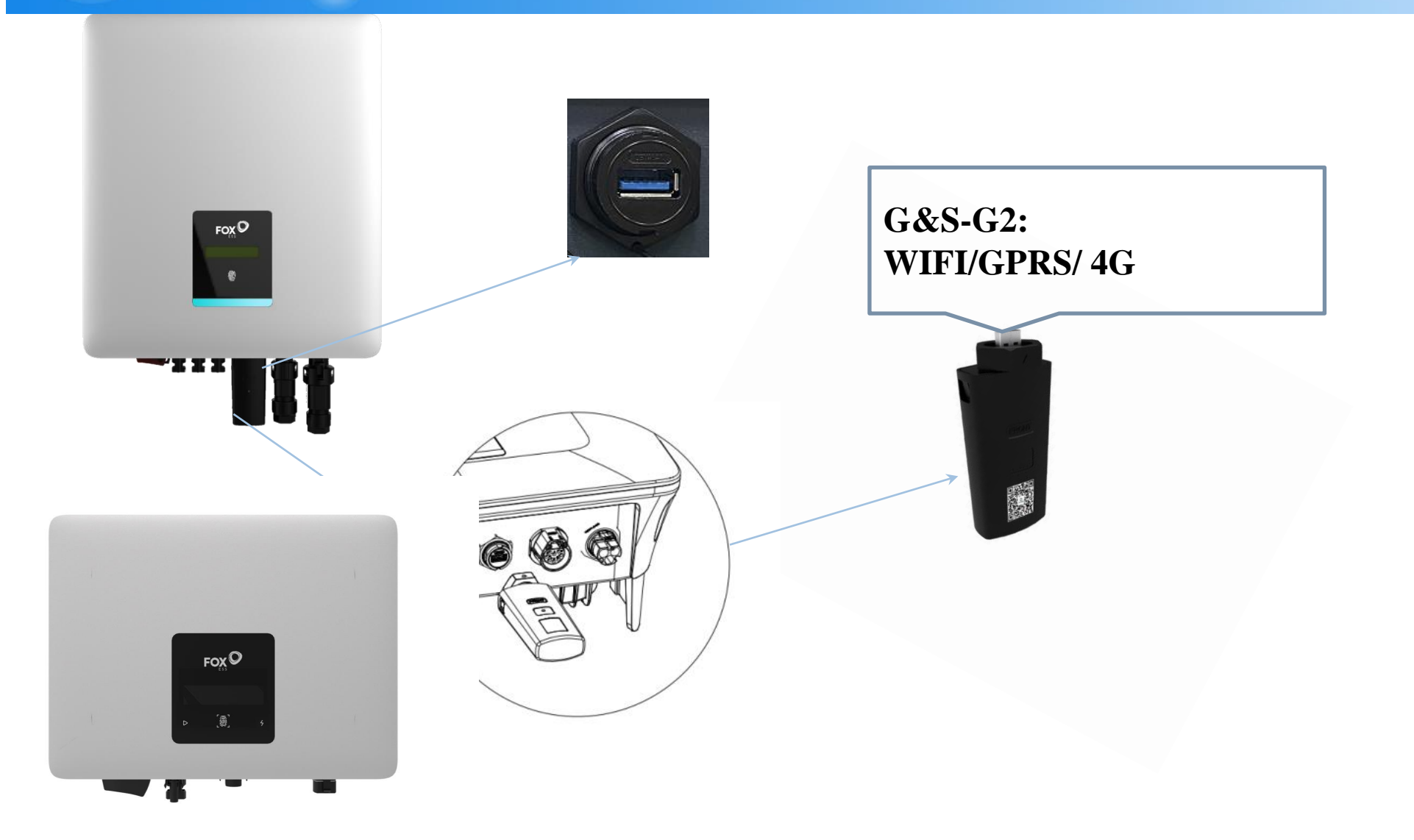

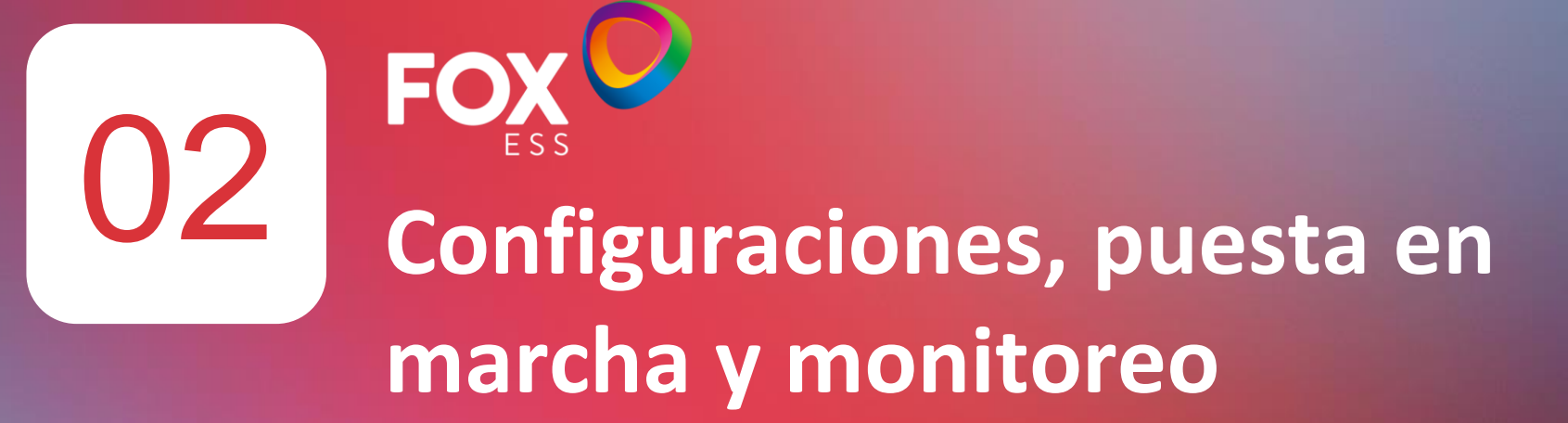

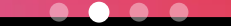

## PUESTA EN MARCHA INVERSORES GRID TIED

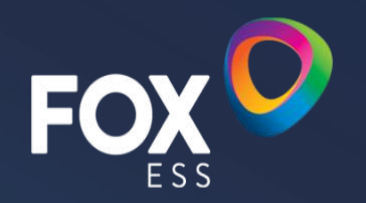

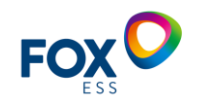

### **Recomendaciones Para instalación**

- 1. Leer el manual
- 2. Asegúrese que el voltaje PV es menor al límite establecido en la ficha técnica.

3. Asegúrese de no sobrepasar la corriente de corto circuito con los módulos PV.

4. El inversor debe estar instalado en un lugar correcto.

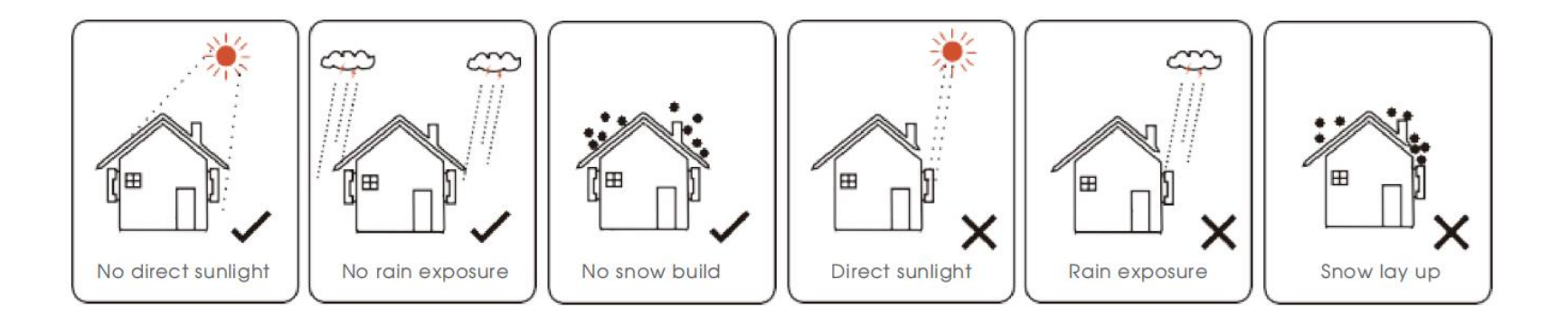

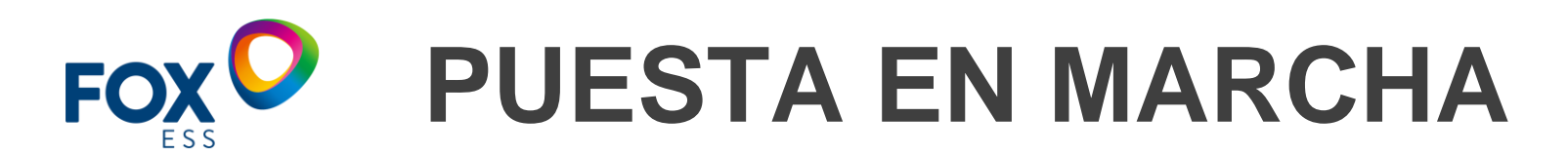

Realizar inicialmente mediciones de voltaje en AC Y DC corroborando que temenos los valores adecuados de funcionamiento.

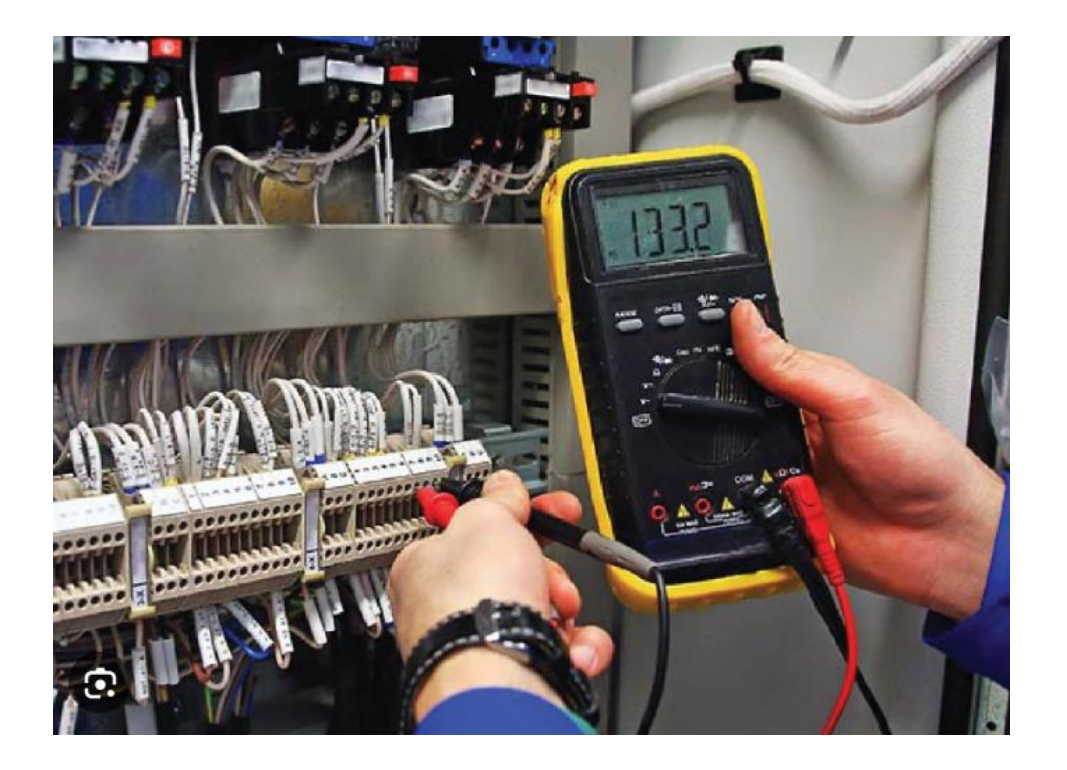

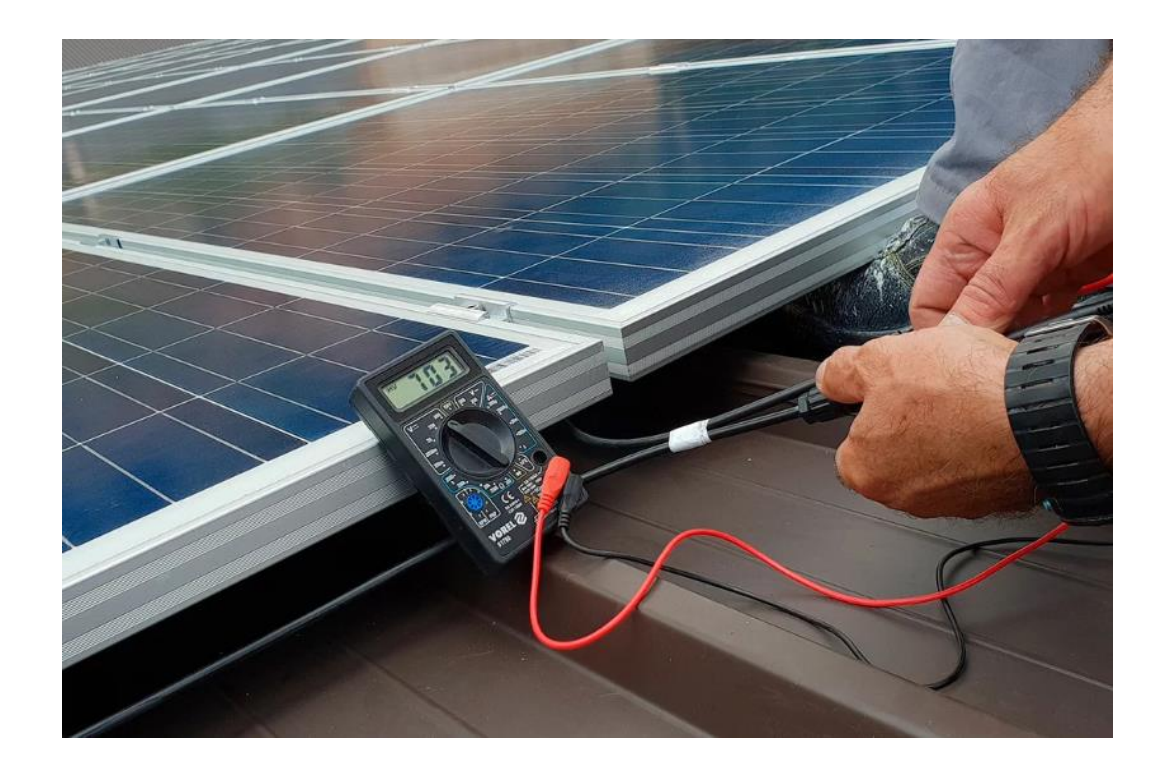

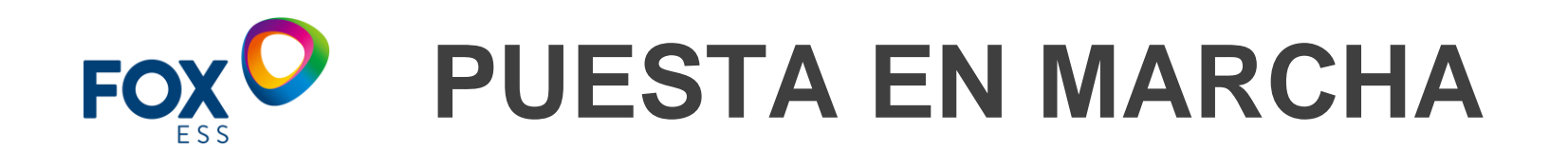

Encender el seccionador DC y el ITM de AC. El inversor arrancará y aparecerá la opción de idioma seleccionamos español.

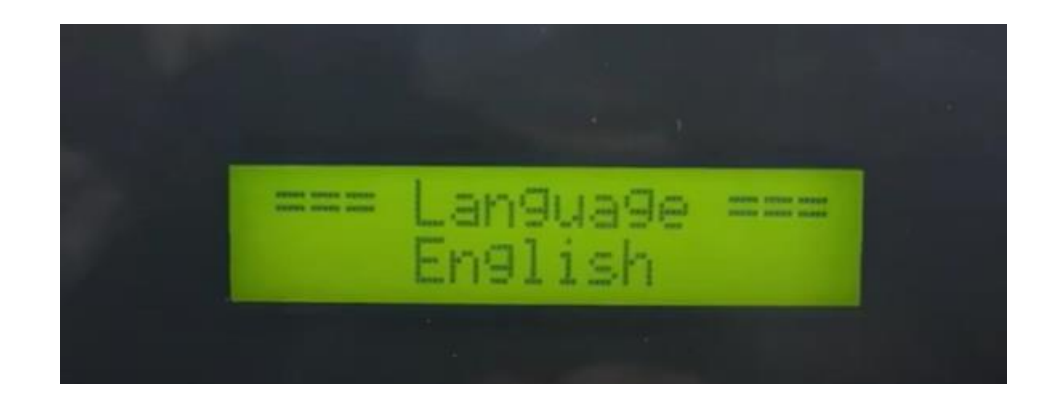

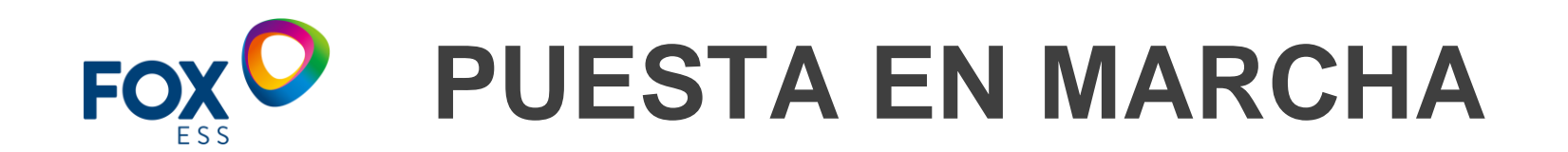

Presionar levemente hasta ubicar la opción "safety standard" y seleccionar presionando el boton por 2 segundos.

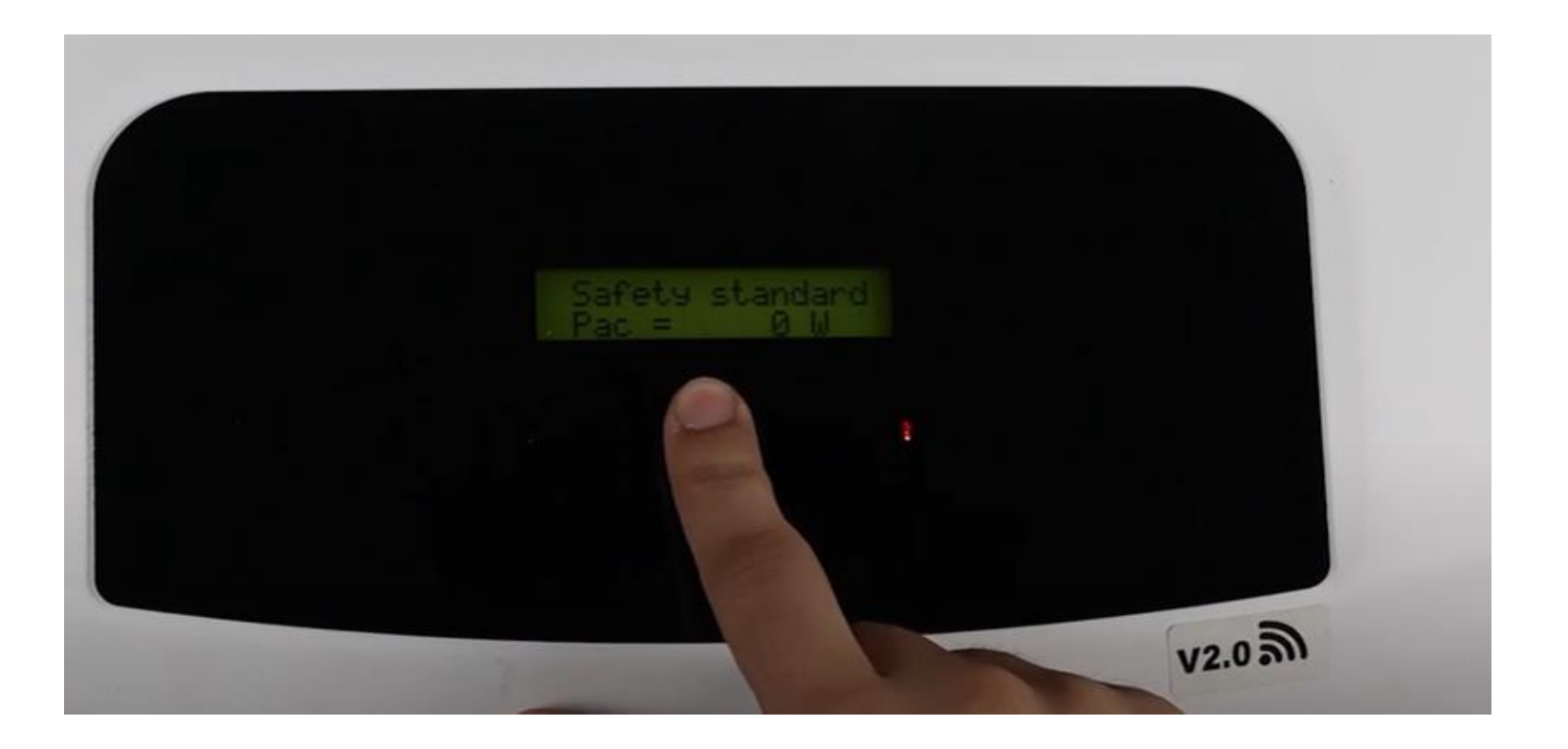

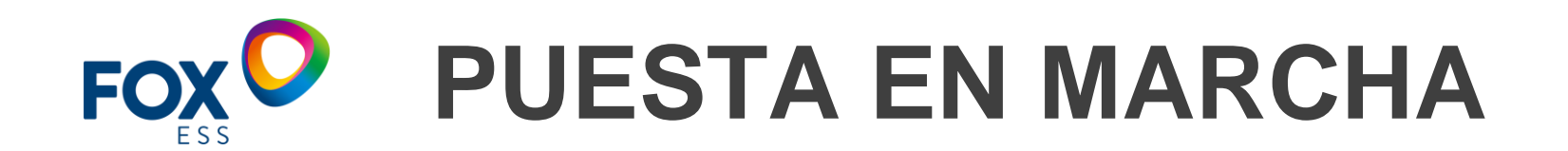

Una vez dentro de esta opcion presionar ligeramente el sensor hasta encontrar el perfil de red: "NBR-240". Seleccionar presionando el sensor 2 segundos.

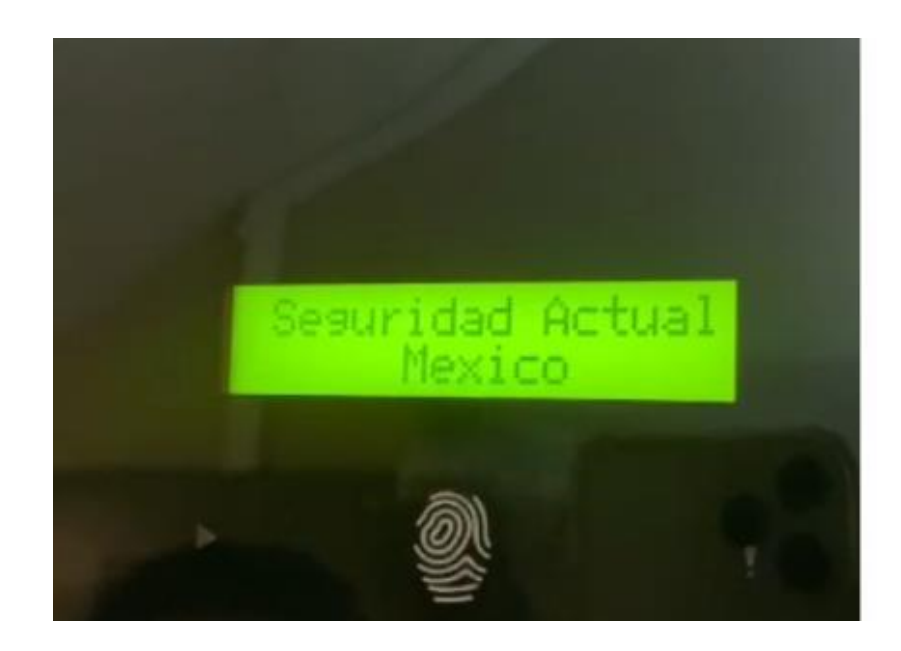

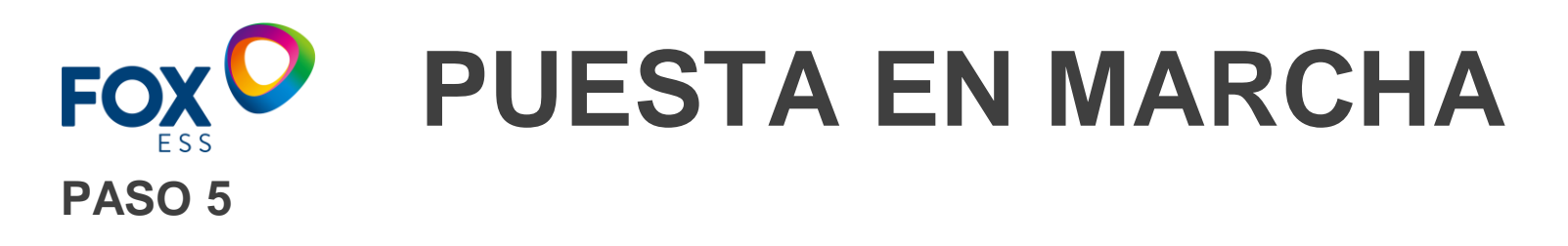

Una vez seleccionado el perfil se visualizará el mensaje "successfully o éxito" y comenzará una cuenta regresiva. Al terminar la cuenta el inversor quedará configurado.

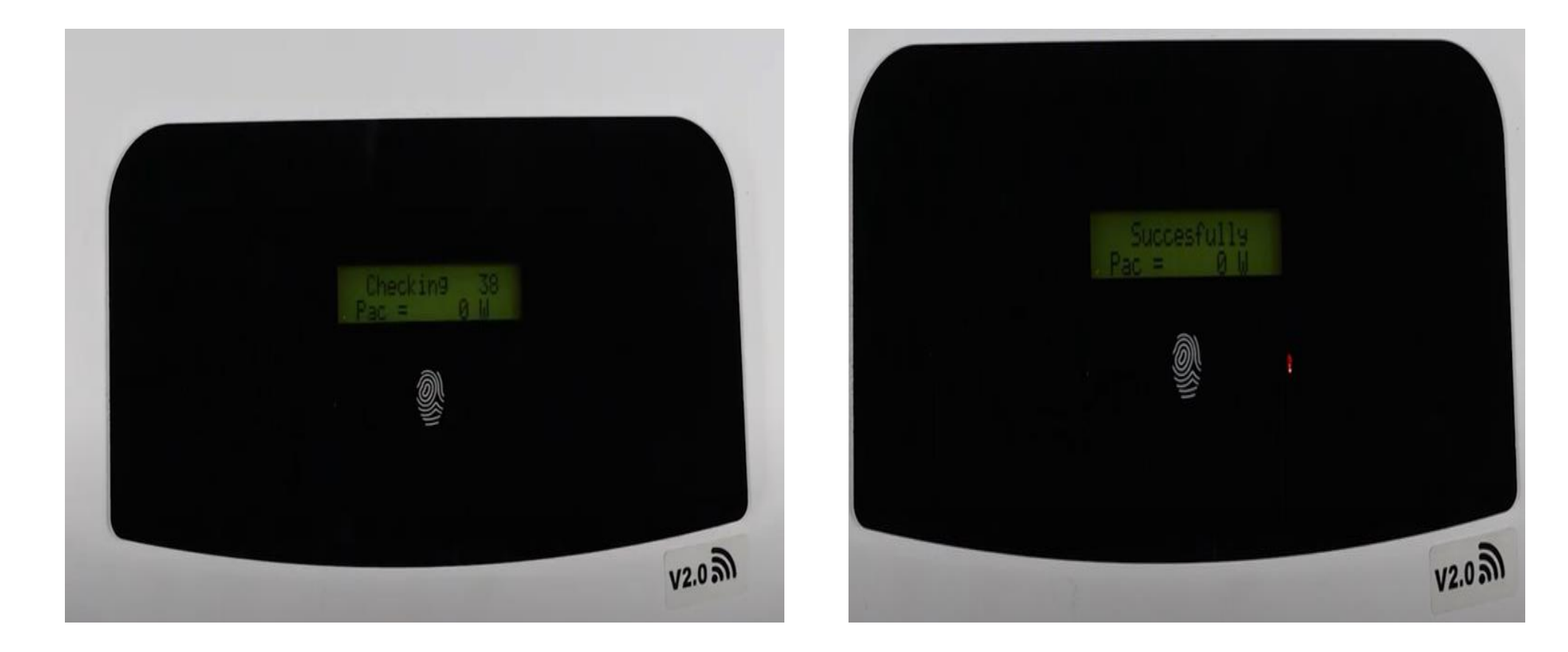

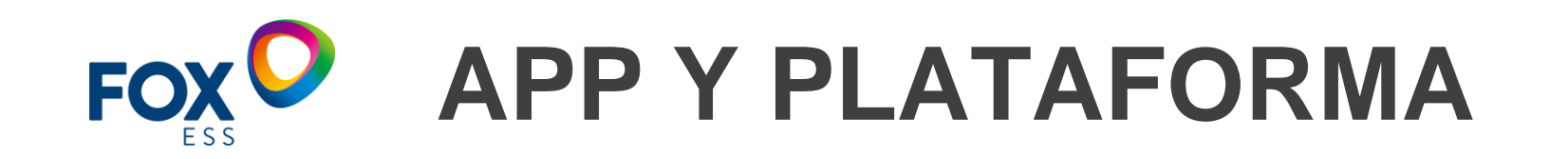

# FoxCloud2.0 FoxCloud web

**PV Monitoring** 

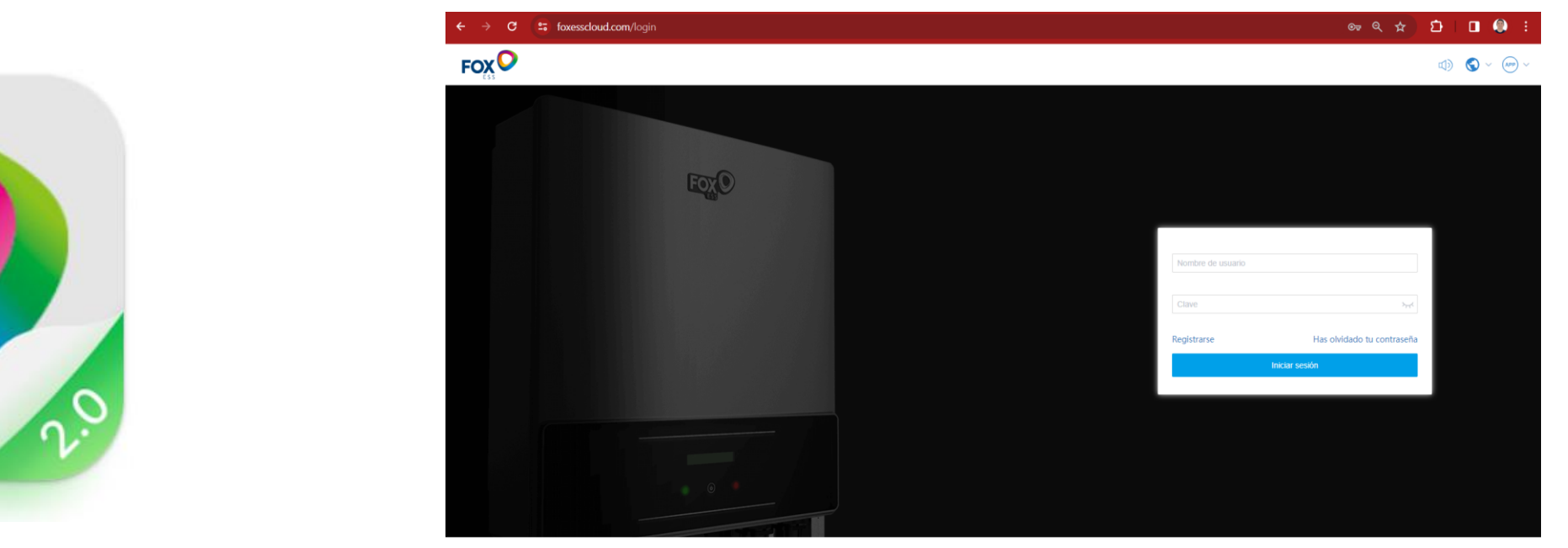

Copyright ©2023 FoxESSCloud.Todos los derechos reservados | Web oficial de FoxESSCloud | Términos de Uso | Política de Privacidad

Versiones para móvil disponible en Android y IOS totalmente gratis.

## SISTEMA DE MONITOREO REMOTO EN TIEMPO REAL.

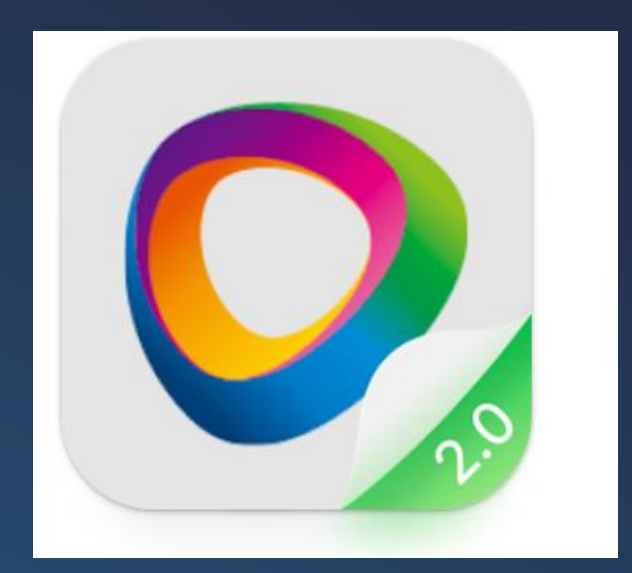

#### FOX CLOUD 2.0

- Monitorea tu sistema Pv en todo momento desde tu laptop o Smartphone
- Corrobora valores de funcionamiento de tu equipo remotamente
- Ampliación de parámetros de tensión y frecuencia
- Actualización de FW de manera remota
- Detección de fallo a tierra y códigos de alarma o error.
- App disponible para sistemas Android e IOS totalmente gratuita
- Optimización de mantenimiento
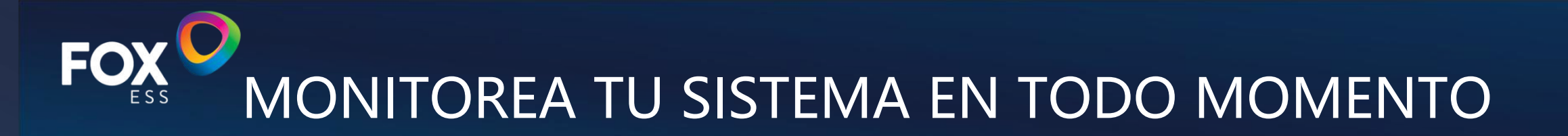

| 9:33                                                      |                                                        |                                   | ul 🗟 26)                                                   |
|-----------------------------------------------------------|--------------------------------------------------------|-----------------------------------|------------------------------------------------------------|
| Fox ES                                                    | SS                                                     |                                   | +                                                          |
| <b>46.1</b> кwh<br>Ноу                                    | <b>3.7</b> мwh<br>Mes                                  | <b>26.5</b> мwh<br>Аño            | <b>27.9</b> мwh<br>Vida útil                               |
| 10<br>Todo                                                | 10<br>Normal                                           | 0<br>Faults                       | 0<br>Fuera d                                               |
| SN SN                                                     | /Nombre de                                             | la centra                         | ⊗ ⊞                                                        |
| los reye<br>Hoy/Total<br>Potencia<br>Capacida<br>Fecha de | <b>s señora va</b><br>actual<br>d de PV<br>instalación | ille del maí:<br>0k<br>2024-05-14 | z Normal<br>kWh/0 kWh<br>0.00kW<br>5500.0kWp<br>4 19:25:44 |
| Victor la                                                 | estacion lo                                            | os Reyes                          |                                                            |
| Hoy/Total                                                 |                                                        | 5.8kW                             | h/1.8 MWh                                                  |
| Potencia                                                  | actual<br>d do DV                                      | _                                 | 3.39kW                                                     |
| Fecha de                                                  | instalación                                            | 2024-03-1                         | 9 13:15:35                                                 |
| guascua                                                   | aro 10 pane                                            | 1                                 | Normal                                                     |
| Hoy/Total                                                 |                                                        | 4.8kW                             | h/2.0 MWh                                                  |
| Potencia                                                  | actual                                                 |                                   | 3.36kW                                                     |
| 11                                                        |                                                        |                                   |                                                            |

Dispositivo Servicio

isión General

Planta

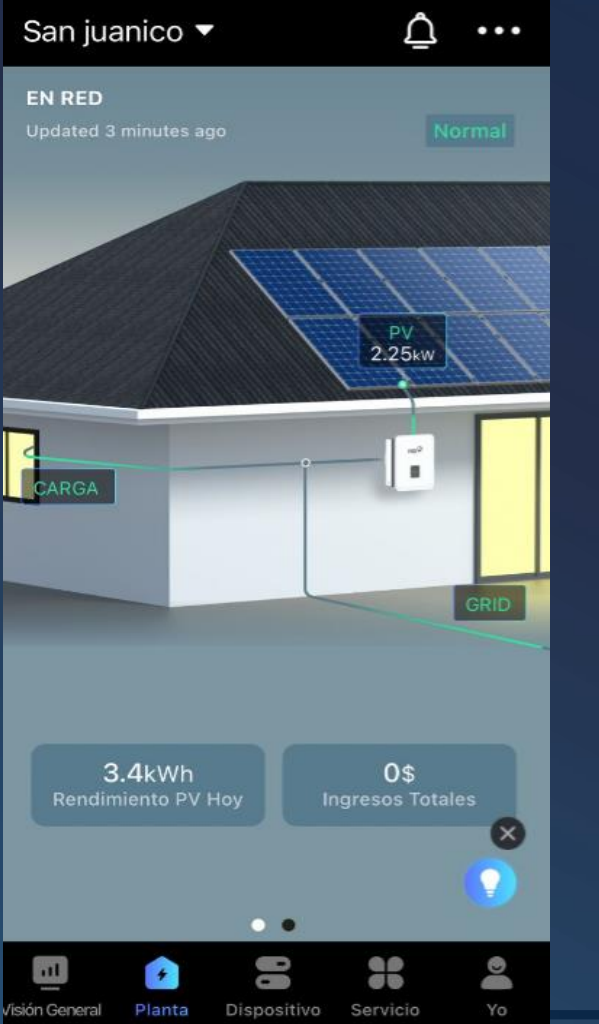

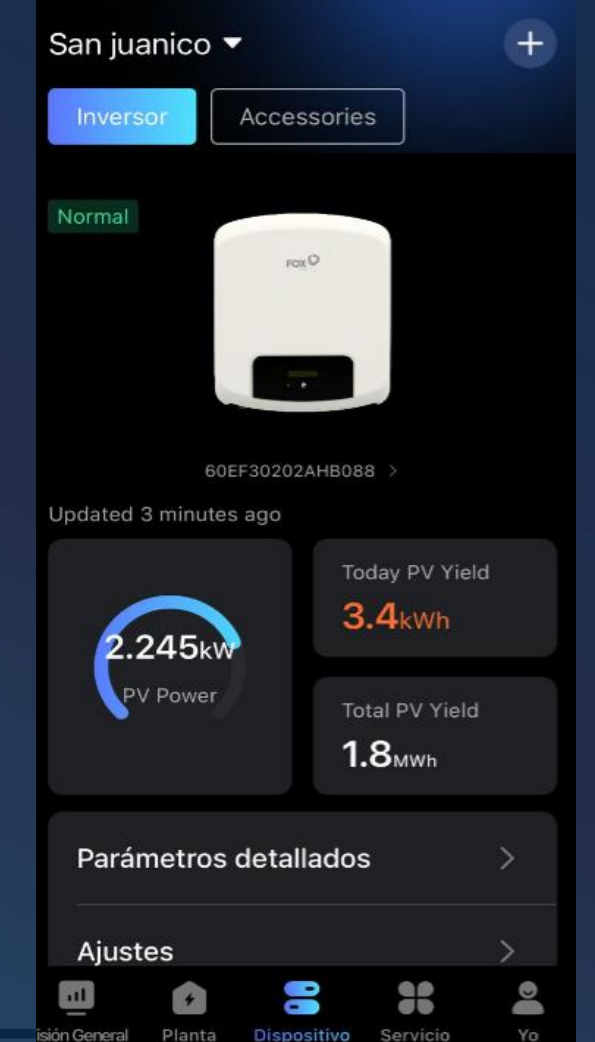

| 28 0.6K/sJ                                                                                              | • -                               |                                                                                                    |                                                                                |                                                                      |   |
|----------------------------------------------------------------------------------------------------|-----------------------------------|----------------------------------------------------------------------------------------------------|--------------------------------------------------------------------------------|----------------------------------------------------------------------|---|
| ybrid H                                                                                                 | 3 + EV                            | /C▼                                                                                                    |                                                                                | <u>۲</u> .                                                           | • |
| Day                                                                                                    | Month                             | Year                                                                                                    | Lif                                                                            | etime                                                                |   |
| <                                                                                                    | 202                               | 3-12-15                                                                                                    |                                                                                |                                                                      |   |
|                                                                                                    |                                   |                                                                                                    |                                                                                |                                                                      |   |
| Production                                                                                              | 1.4kWh                            |                                                                                                    |                                                                                |                                                                      |   |
| 1.4kWh     Self-Cons                                                                                    | sumption                          | ☆ <mark>0kW</mark><br>Expor                                                                                                    | h<br>t                                                                         |                                                                      |   |
|                                                                                                    |                                   |                                                                                                    |                                                                                | 100%                                                                 |   |
|                                                                                                    |                                   |                                                                                                    |                                                                                |                                                                      |   |
| Consumpti                                                                                               | on <b>OkW</b>                     | h                                                                                                    |                                                                                |                                                                      |   |
| Consumpti<br>•• <b>0kWh</b><br>Self-Suffi                                                               | on <b>OkW</b> I<br>ciency         | h<br><sub>倉</sub> 0kW<br><sub>Grid I</sub>                                                                                                    | <b>h</b><br><sup>D</sup> urchas                                                | e                                                                    |   |
| Consumpti<br>• OkWh<br>Self-Suffi                                                                       | on <b>OkW</b><br>ciency           | h<br><sub>倉</sub> 0kW<br>Grid F                                                                                                    | h<br><sup>9</sup> urchas                                                       | e<br>0%                                                              |   |
| Consumpti                                                                                               | on OkWI<br>ciency<br>Solar 🖕 Load | h<br><u>≉</u> OkW<br>Grid F<br>d ● Grid ●                                                                                                    | h<br>Purchas<br>Battery                                                        | e<br>0%                                                              |   |
| Consumpti<br>OkWh<br>Self-Suffi<br>Produced                                                             | on OkWI<br>ciency<br>Solar • Load | h<br><u>A</u> OkW<br>Grid F<br>d • Grid •                                                                                                    | <b>h</b><br>Purchas<br>Battery                                                 | e<br>0%                                                              |   |
| Consumpti<br>OkWh<br>Self-Suffi<br>Produced<br>4 kW<br>3                                                | on OkWi<br>ciency<br>Solar • Load | h<br>Grid F<br>Grid G<br>2023-12-15                                                                                                    | h<br>Purchas<br>Battery<br>10:20                                               | е<br>0%<br>Гл                                                        |   |
| Consumpti<br>OkWh<br>Self-Suffi<br>Produced<br>4 kW<br>3<br>2                                           | on OKWI                           | h<br>Grid F<br>Grid F<br>2023-12-15<br>Solar Pro                                                                                                    | h<br>Purchas<br>Battery<br>10:20<br>duced                                      | е<br>0%<br>[2]<br>0.62kW                                             |   |
| Consumpti<br>OkWh<br>Self-Suffi<br>Produced<br>4 kW<br>3<br>2<br>1                                      | on OKWI                           | h<br>Grid F<br>Grid F<br>Crid F<br>Colar Pro<br>Load Cor                                                                                                    | h<br>Purchas<br>Battery<br>10:20<br>duced<br>hsumed                            | e<br>0%<br>₽23<br>0.62kW<br>0.45kW                                   |   |
| Consumpti<br>OkWh<br>Self-Suffi<br>Produced<br>4 kW<br>3<br>2<br>1<br>0                                 | on OKWI                           | h<br>Grid F<br>Grid F<br>2023-12-15<br>Solar Pro<br>Load Cor<br>Grid (Exp                                                                                                    | h<br>Purchas<br>Battery<br>10:20<br>duced<br>isumed<br>oort)                   | e<br>0%<br>23<br>0.62kW<br>0.45kW<br>0kW                             |   |
| Consumpti<br>OkWh<br>Self-Suffi<br>Produced<br>4 kW<br>3<br>2<br>1<br>0<br>1                            | on OKWI                           | h<br>Grid F<br>Grid F<br>Grid Grid O<br>Colar Pro<br>Load Cor<br>Grid (Exp<br>Grid (Exp<br>Grid (Exp<br>Grid (Exp                                                                                                    | h<br>Purchas<br>Battery<br>10:20<br>duced<br>usumed<br>ort)<br>ort)            | e<br>0%<br>[2]<br>0.62kW<br>0.45kW<br>0kW<br>0kW                     |   |
| Consumpti<br>OkWh<br>Self-Suffi<br>Produced<br>4 kW<br>3<br>2<br>1<br>0<br>2<br>1<br>2                  | on OKWI                           | h<br>Grid F<br>Grid F<br>Grid Grid O<br>Color Corrid Corrid | h<br>Purchas<br>Battery<br>10:20<br>duced<br>nsumed<br>oort)<br>oort)          | e<br>0%<br>0.62kW<br>0.45kW<br>0kW<br>0kW<br>0kW<br>0kW<br>0kW       |   |
| Consumpti<br>OkWh<br>Self-Suffi<br>Produced<br>4 kW<br>3<br>2<br>1<br>0<br>2<br>1<br>2<br>3<br>4        | on OKWI                           | h<br>© OkW<br>Grid F<br>Grid F<br>2023-12-15<br>Solar Pro<br>Load Cor<br>Grid (Exp<br>Grid (Imp<br>Battery<br>Battery S                                                                                                    | h<br>Purchas<br>Battery<br>10:20<br>duced<br>nsumed<br>oort)<br>oort)<br>oort) | e<br>0%<br>0.62kW<br>0.45kW<br>0kW<br>0kW<br>0kW<br>0kW<br>0kW       |   |
| Consumpti<br>OkWh<br>Self-Suffi<br>Produced<br>4 kW<br>3<br>2<br>1<br>0<br>1<br>2<br>3<br>Consumed      | on OKWI                           | h<br>© OkW<br>Grid F<br>Grid F<br>2023-12-15<br>Solar Pro<br>Load Cor<br>Grid (Exp<br>Grid (Imp<br>Battery<br>Battery S                                                                                                    | h<br>Purchas<br>Battery<br>10:20<br>duced<br>nsumed<br>oort)<br>oort)<br>oort) | e<br>0%<br>0.62kW<br>0.45kW<br>0kW<br>0kW<br>0kW<br>0kW<br>10%       |   |
| Consumpti<br>OkWh<br>Self-Suffi<br>Produced<br>4 kW<br>3<br>2<br>1<br>0<br>2<br>1<br>2<br>3<br>Consumed | on OKWI                           | h<br>Crid F<br>Grid F<br>Grid Grid •<br>Color Cor<br>Crid (Exp<br>Grid (Exp<br>Grid (Exp<br>Grid (Imp<br>Battery S<br>Battery S                                                                                                    | h<br>Purchas<br>Battery<br>10:20<br>duced<br>nsumed<br>rort)<br>rort)<br>rort) | e<br>0%<br>0.62kW<br>0.45kW<br>0kW<br>0kW<br>0kW<br>0kW<br>0kW       |   |
| Consumpti<br>OkWh<br>Self-Suffi<br>Produced<br>4 kW<br>3<br>2<br>1<br>0<br>2<br>3<br>Consumed           | on OKWI                           | h<br>Crid F<br>Grid F<br>Grid G<br>Grid Cor<br>Grid (Exp<br>Grid (Imp<br>Battery S<br>Battery S                                                                                                    | h<br>Purchas<br>Battery<br>10:20<br>duced<br>ourt)<br>oort)<br>oort)<br>boC    | e<br>0%<br>23<br>0.62kW<br>0.45kW<br>0kW<br>0kW<br>0kW<br>0kW<br>0kW |   |

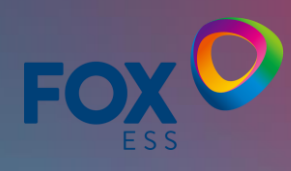

## PUESTA EN MARCHA SISTEMA DE MONITOREO (MÉTODOS)

- Método IP
- Método Fox cloud

Dispositivos sugeridos para realizar la configuración:

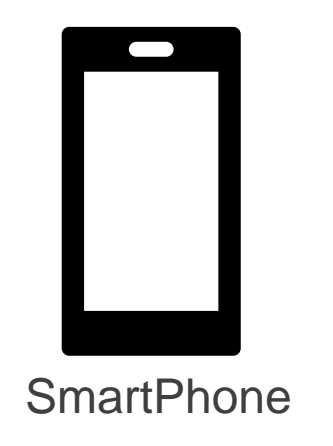

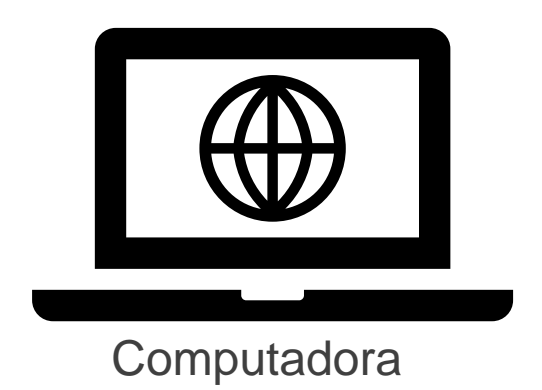

### **RECOMENDACIONES ANTES DE CONFIGURAR EL LOGGER.**

- Corroborar que la frecuencia de la red de internet sea 2.4Ghz.
- Si la configuración se realiza desde el smartphone desactivar los datos móviles.
- Tener al alcance datos como el nombre de la red de internet del sitio con su respectiva contraseña.
- Corroborar que contamos con una intensidad de señal de internet alta en el sitio donde configuraremos el inversor.
- En caso de contar con una señal pobre en el sitio recomendamos instalar un repetidor de señal a 2.4 Ghz.
- De preferencia que la contraseña no cuente con caracteres especiales.

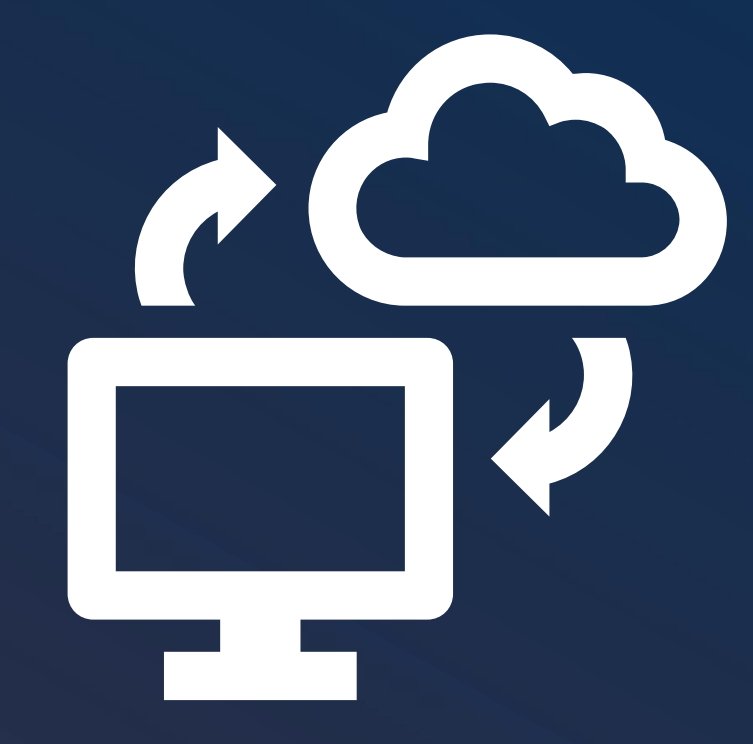

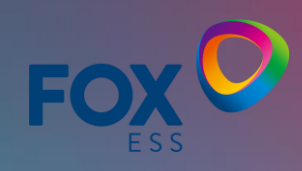

### PUESTA EN MARCHA SISTEMA DE MONITOREO (MÉTODO IP)

### PASO 1

Conectar el teléfono móvil a la red SSID local que emite el colector Smart Wifi la red luce como "W-xxxxx" y la contraseña es: "mtmt2020".

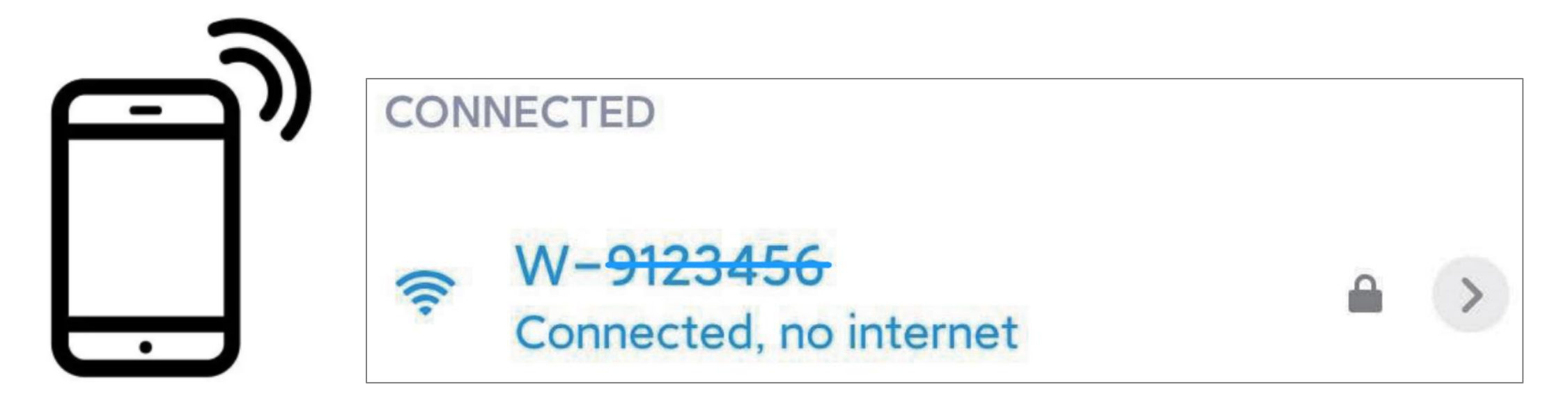

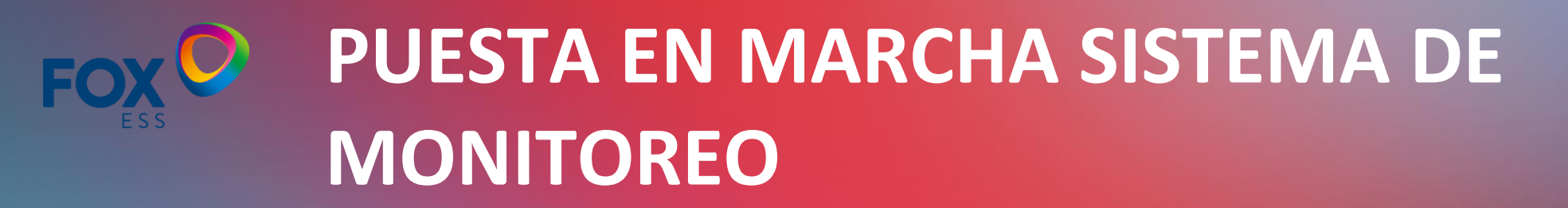

### PASO 2

Después de conectarnos exitosamente hay que abrir nuestro navegador de preferencia e ingresar la dirección IP: 192.168.1.1

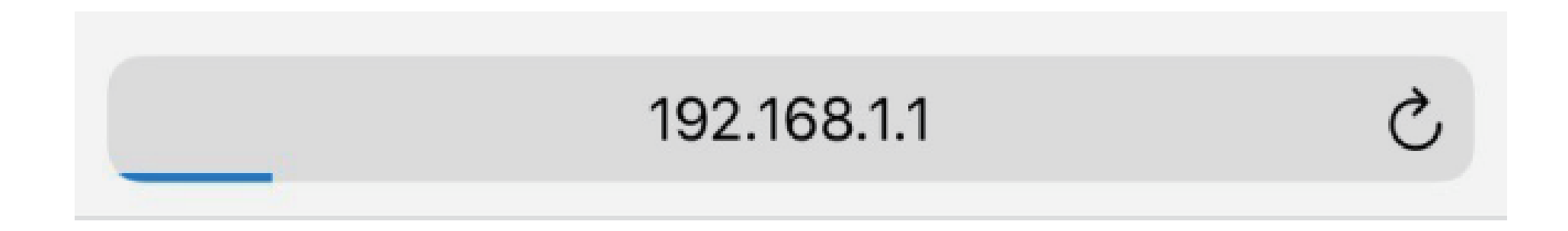

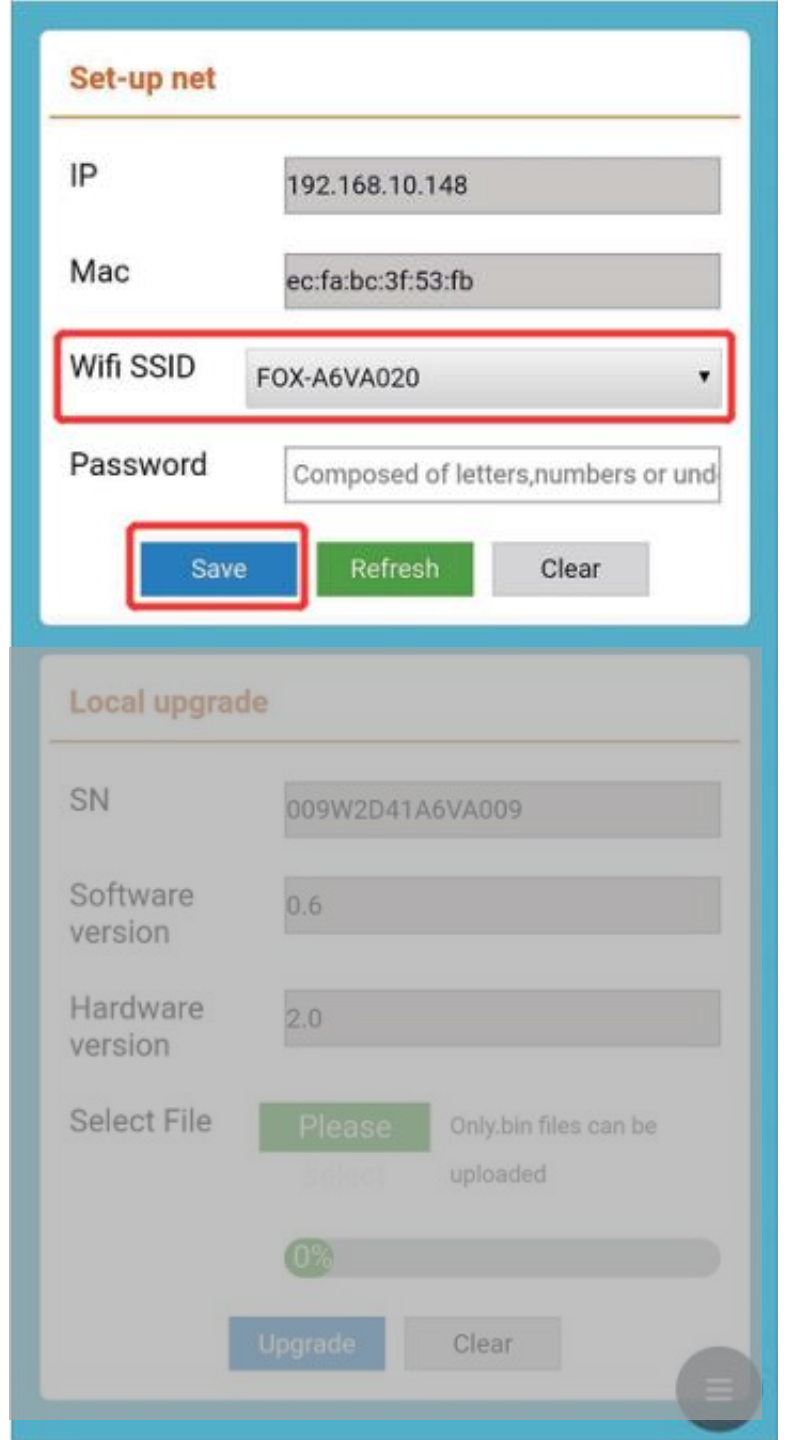

# PUESTA EN MARCHA SISTEMA DE MONITOREO

### PASO 3

Seleccione el menú WiFi SSID y buscar la red del enrutador de la casa. Una vez seleccionada ingresar la contraseña de la red y presionar "Save".

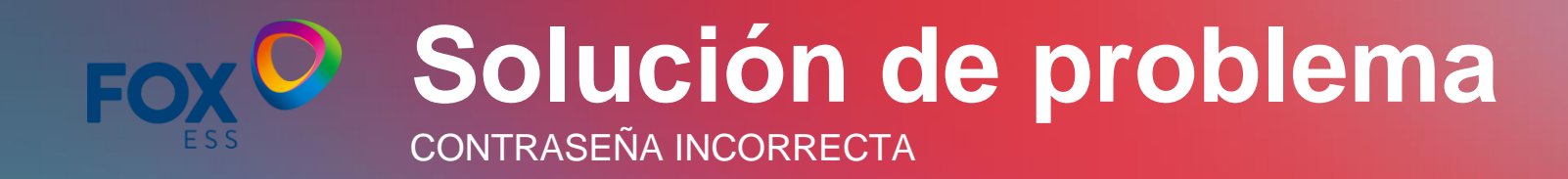

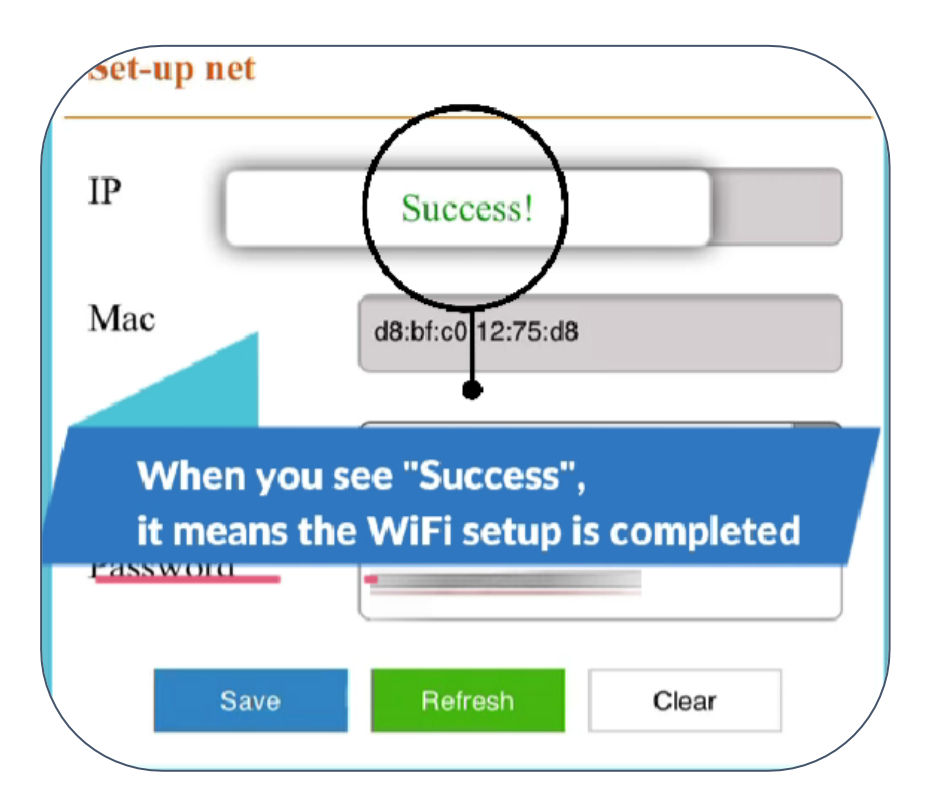

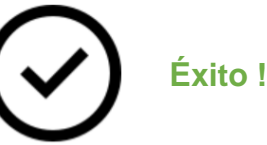

#### Cargando

Solución de problema: Revisar la señal WiFi (Especialmente en lugares con intensidad de señal baja)

#### Fallo !

Solución de problema : Check if the password is correct.

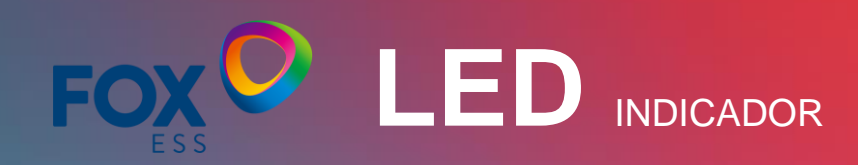

| Indicator state                                     | Instructions                                                   | Note                                                |
|-----------------------------------------------------|----------------------------------------------------------------|-----------------------------------------------------|
| Luz <mark>Roja</mark> parpadea una<br>vez cada 0.1s | Modo de inicio                                                 |                                                     |
| Luz <mark>Roja</mark> parpadea una<br>vez cada 0.5s | Modo de funcionamiento<br>normal<br>(no conectado al servidor) |                                                     |
| Luz <mark>Roja</mark> parpadea una<br>vez cada 2s   | Se conecta al servidor                                         |                                                     |
| Luz verde parpadea                                  | Recibe datos del inversor                                      | Por cada envío de datos,<br>Un parpadeo color verde |

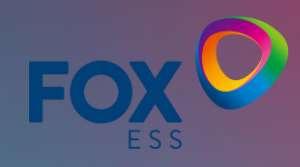

1) Abrir la app y seleccionar el engrane en la parte superior derecha

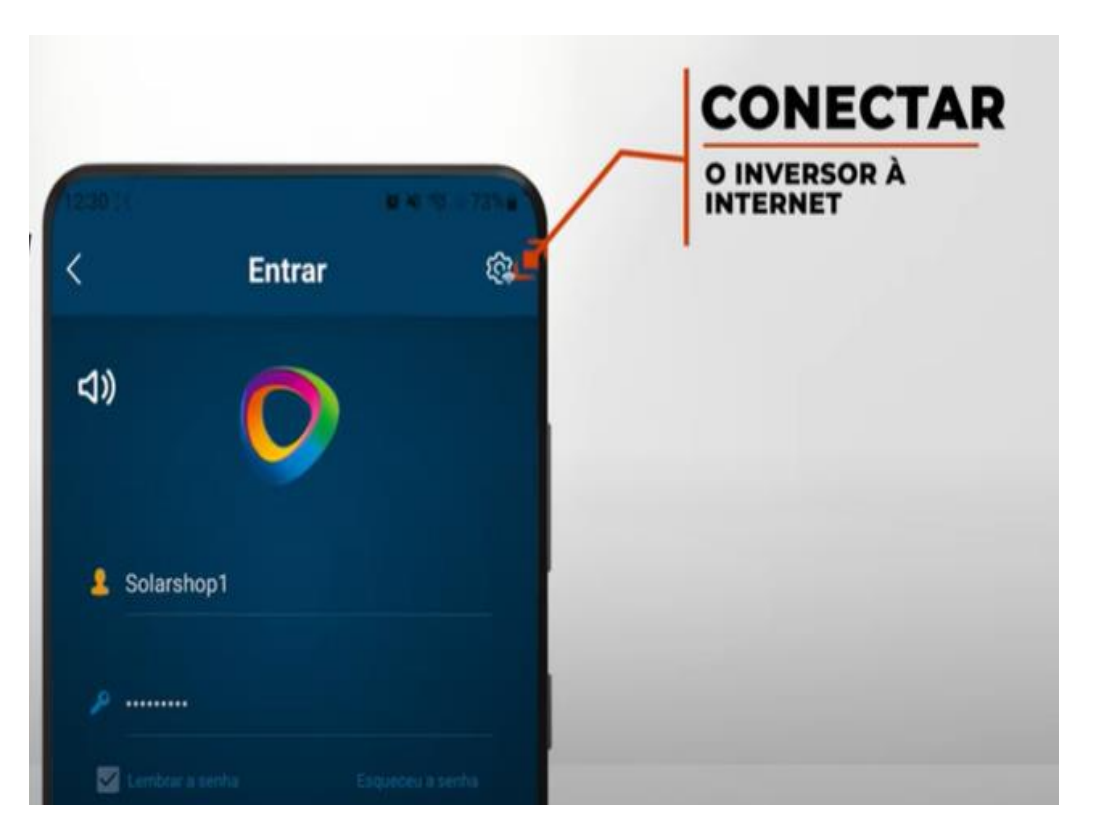

2) Escanear el código QR del logger

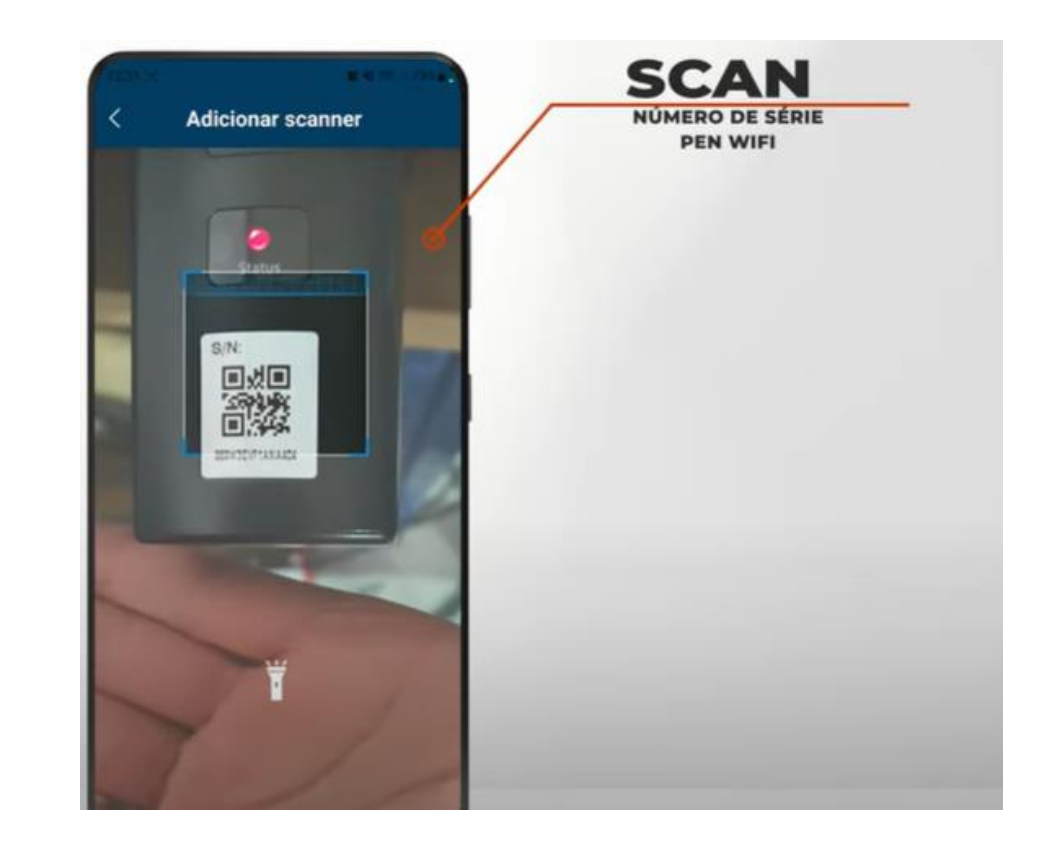

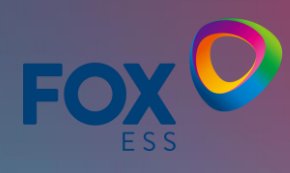

#### 3) Seleccionar Próximo

| distribuição l | ocal           |                    |
|----------------|----------------|--------------------|
|                |                |                    |
| A404           |                |                    |
|                |                |                    |
|                |                |                    |
|                |                |                    |
|                |                |                    |
|                |                |                    |
|                |                |                    |
|                |                |                    |
|                |                |                    |
|                |                |                    |
|                |                |                    |
| Próximo (      |                |                    |
|                | distribuição l | distribuição local |

# 4) Seleccionar "OK" 12:31 Rede de distribuição local Selecione Datalogger WiFi. Cancelar

#### 5) Seleccionar red la del logger

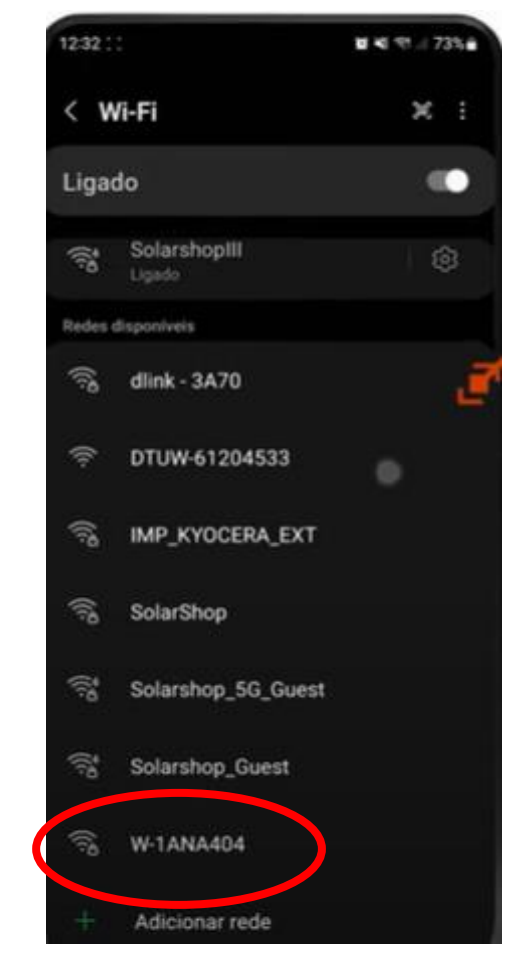

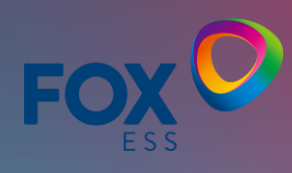

#### 6)Contraseña mtmt2020

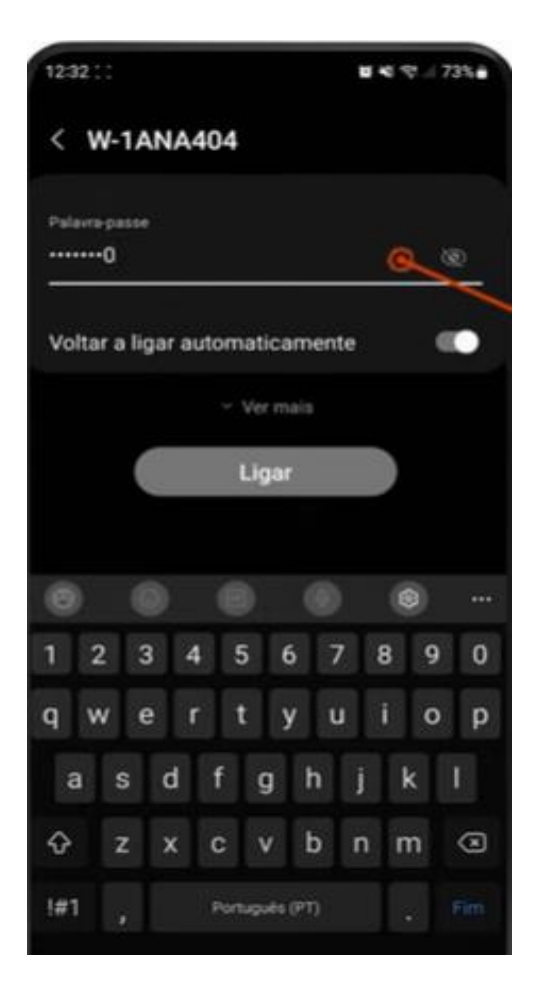

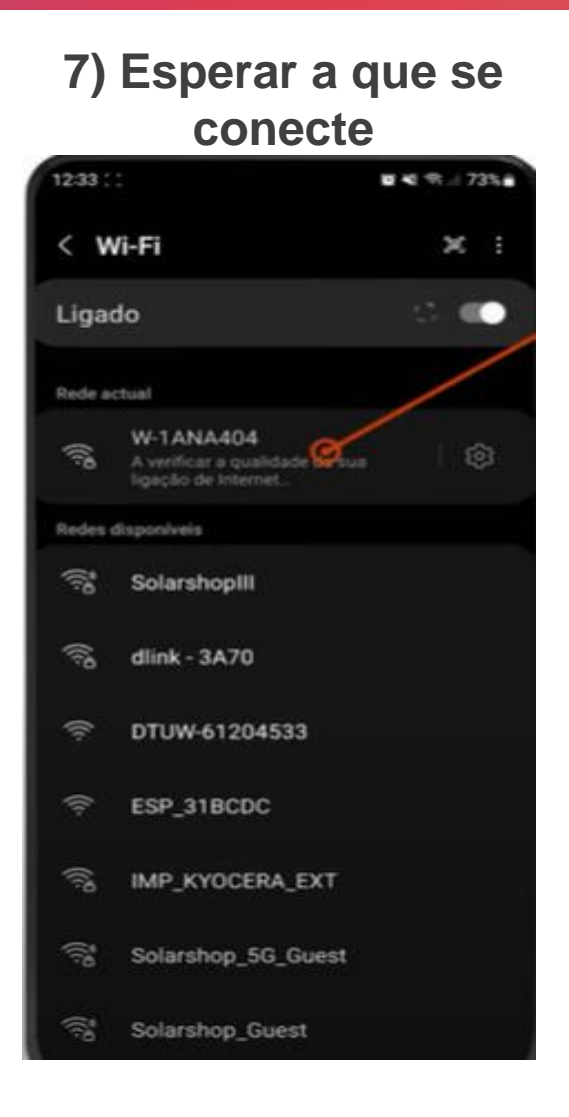

#### 8) Seleccionar red del sitio

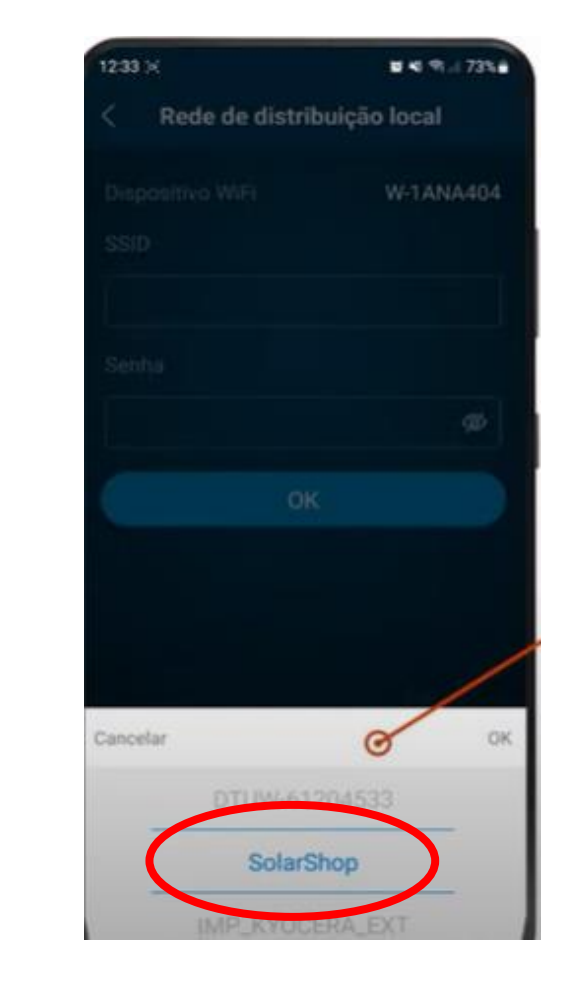

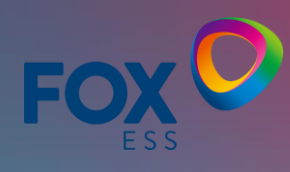

### 9) Ingresar la contraseña de la red del sitio

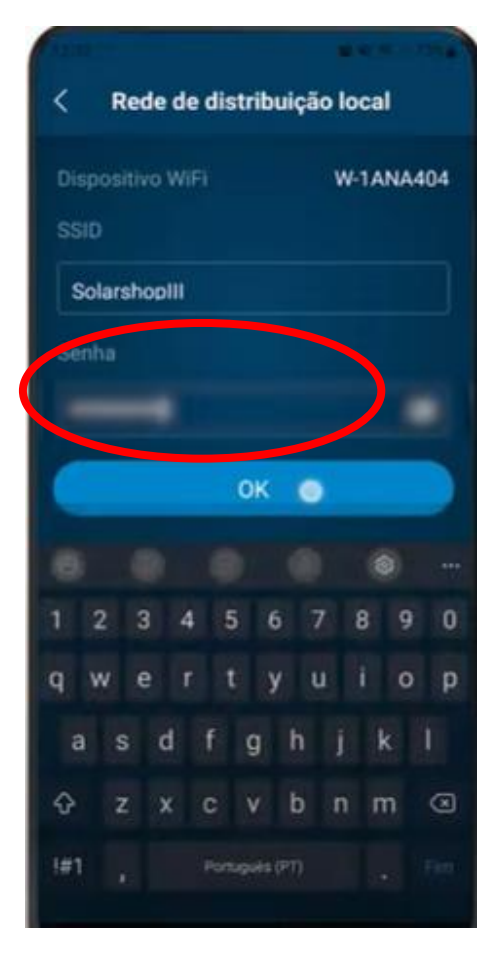

# 10) presionar "OK" Rede de distribuição local **Dispositivo WiFi** W-1ANA404 SolarshopIII ок 💿 I#1

#### 11) Configuración exitosa

| 12:33       |               | ■ < < 72% = |
|-------------|---------------|-------------|
| < Rede      | de distribuiç | ão local    |
|             |               | W-1ANA404   |
|             |               |             |
| Solarshopil |               |             |
|             |               |             |
|             |               |             |
|             | Sucesso       |             |
|             | OK            |             |
|             |               |             |
|             |               |             |
|             |               |             |
|             |               |             |
|             |               |             |
|             |               |             |
|             |               |             |

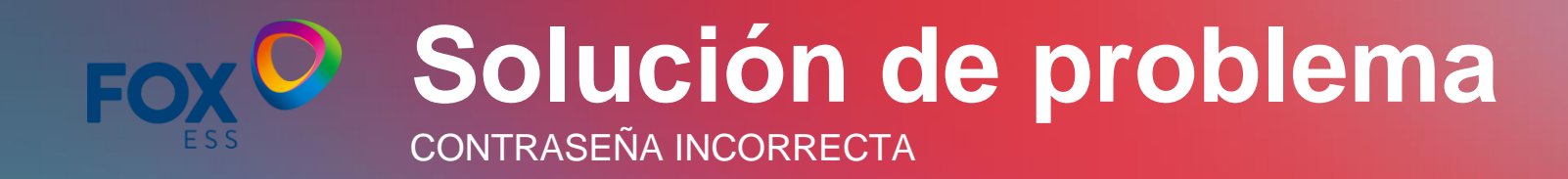

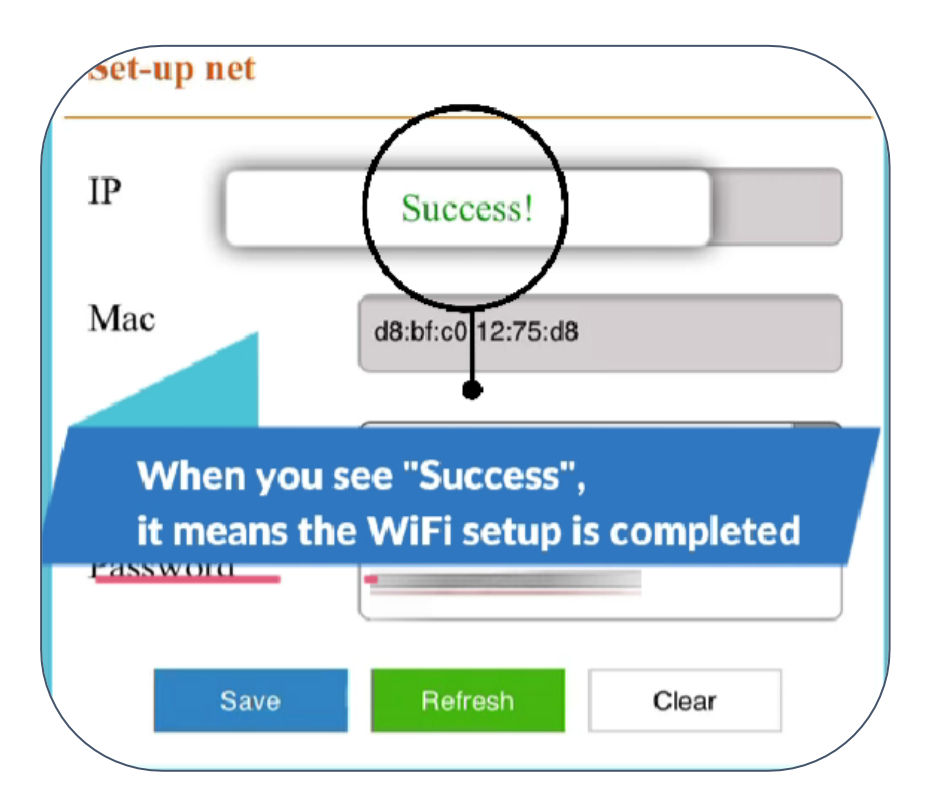

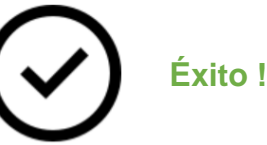

#### Cargando

Solución de problema: Revisar la señal WiFi (Especialmente en lugares con intensidad de señal baja)

#### Fallo !

Solución de problema : Check if the password is correct.

### REGISTRO COMO INSTALADOR, CLIENTE FINAL Y TIPOS DE CUENTA

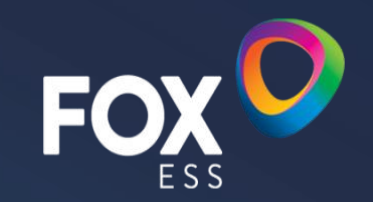

#### PASO 1: Acceder al portal <u>www.foxcloud.com</u> y seleccionar el apartado "Sign Up"

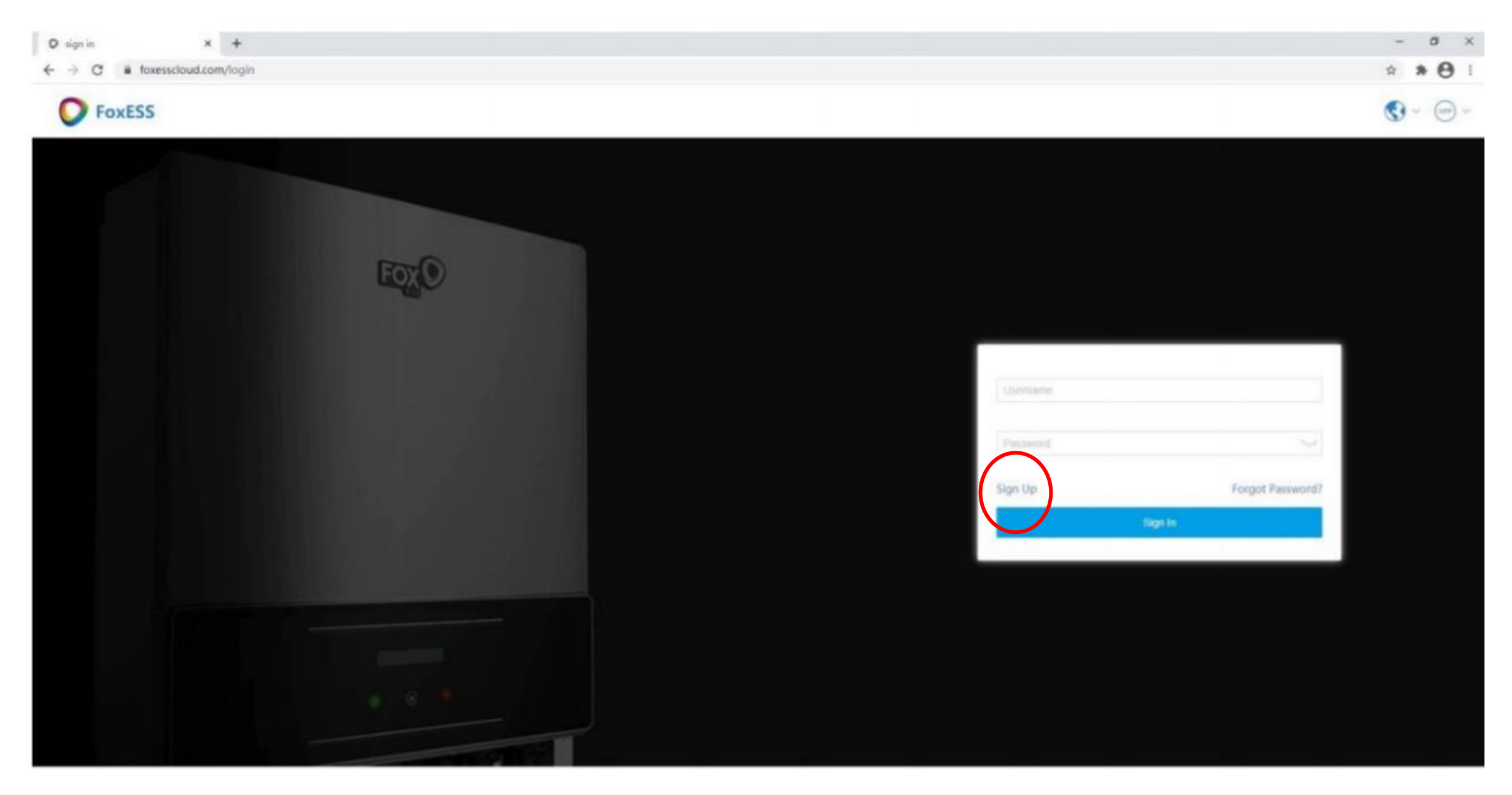

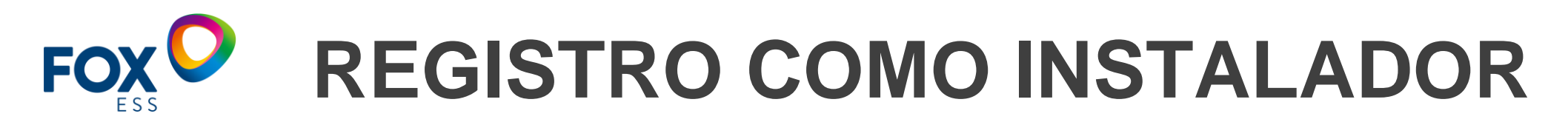

#### PASO 2: Seleccionar cuenta de "Técnico"

| 1 Elija el tipo de usuario | <ol> <li>Registrar usuario</li> </ol> | ③ Detalles de usuario | (4) Registro completado |
|----------------------------|---------------------------------------|-----------------------|-------------------------|
|                            |                                       |                       |                         |
|                            |                                       |                       |                         |
|                            |                                       |                       |                         |
| $\bigcirc$                 | C C C C C C C C C C C C C C C C C C C | ) Ŷ                   | Q                       |
| 25                         | U                                     | 0                     | ( ≒                     |
| Cliente                    | Тес                                   | nico                  | Agente                  |
|                            |                                       |                       |                         |
|                            |                                       |                       |                         |

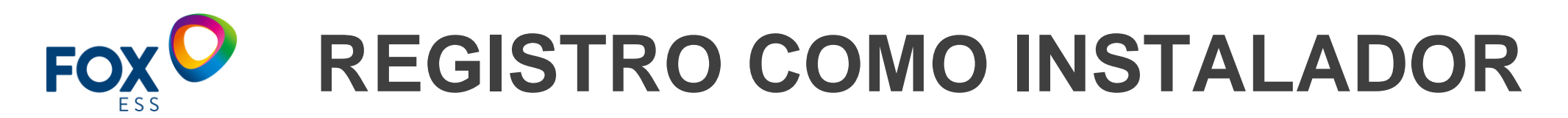

#### PASO 3: Rellenar la información correspondiente.

| ① Elija el tipo de usuario | 2 Registrar usuario    | ③ Detalles de usuario                                  | (4) Registro completado |
|----------------------------|------------------------|--------------------------------------------------------|-------------------------|
|                            | * Nombre de usuario    |                                                        |                         |
|                            | * Clave                | ≻ <del>,</del> ≺                                       |                         |
|                            | * Confirmar Contraseña | › <del>،</del>                                         |                         |
|                            | Correo electrónico     |                                                        |                         |
|                            | Ace                    | ptar 《Términos de servicio》<br>Política de Privacidad》 |                         |
|                            |                        | Próximo                                                |                         |
|                            | Vuelv                  | a seleccionar el tipo de usuario                       |                         |
|                            |                        |                                                        |                         |
|                            |                        |                                                        |                         |
|                            |                        |                                                        |                         |

# **FOX** REGISTRO COMO INSTALADOR

PASO 4: Rellenar los datos requeridos IMPORTANTE INGRESAR EL CÓDIGO DE INSTALADOR.

| <ol> <li>Elija el tipo de usuario</li> </ol>                 | 2 Registrar usuario           | ③ Detalles de usuario |
|--------------------------------------------------------------|-------------------------------|-----------------------|
|                                                              | * Tecnico                     |                       |
|                                                              | Marcelo C                     |                       |
|                                                              | Identificación del Agente     |                       |
|                                                              | 94878A0F                      |                       |
| Solicitar el código a su distribuidor para                   | Número de móvil de la empresa |                       |
| que puedan monitorear sus equipos<br>simultáneamente a usted | P                             | óximo                 |

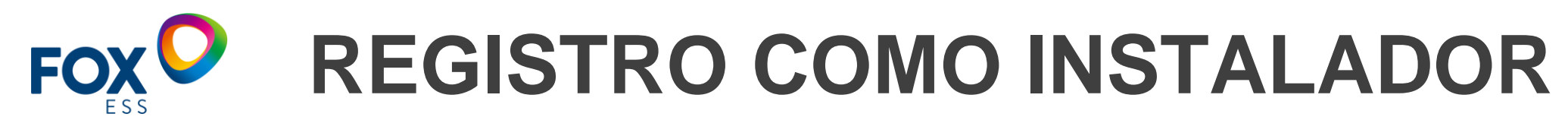

#### Visualización de una cuenta de instalador recién creada

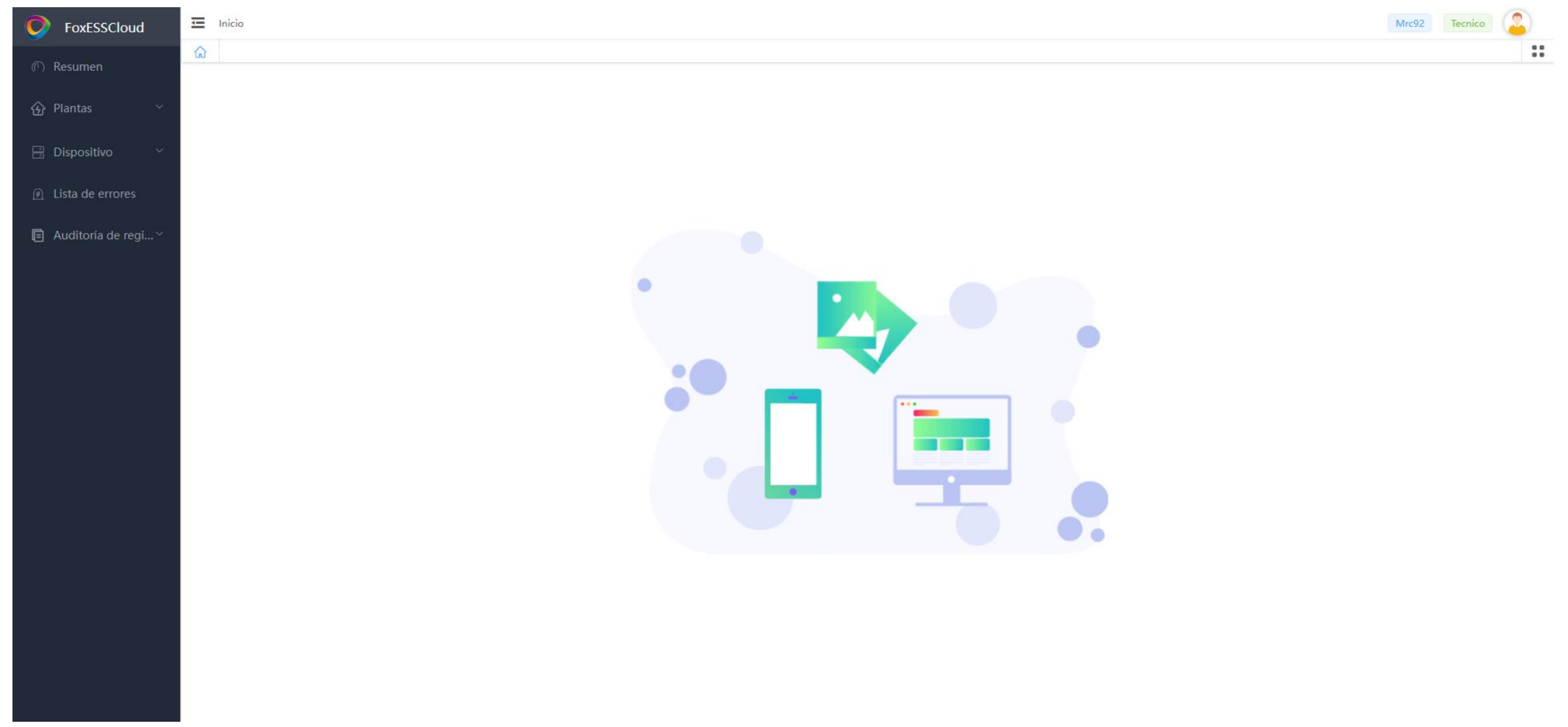

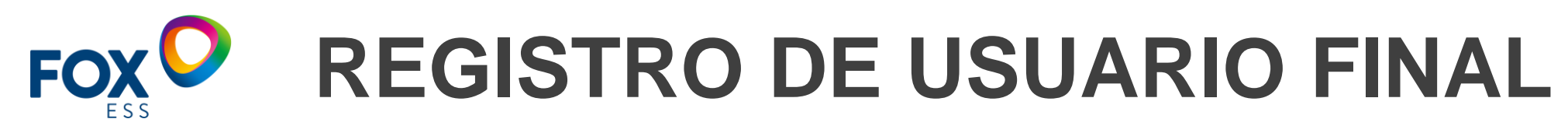

PASO 1: Ingresar nuevamente a Fox cloud y seleccionar "Sign In". Después seleccionar la opción cliente.

| ① Elija el tipo de usuario | 2 Registrar usuario | ③ Detalles de usuario | (4) Registro completado |
|----------------------------|---------------------|-----------------------|-------------------------|
|                            |                     |                       |                         |
|                            | -                   |                       |                         |
|                            |                     |                       |                         |
| $\bigcirc$                 | ្ត                  | ) Ŷ                   | Q                       |
| 25                         | U                   | Ċ                     | ( ≒                     |
| Cliente                    | Тес                 | nico                  | Agente                  |
|                            |                     |                       |                         |

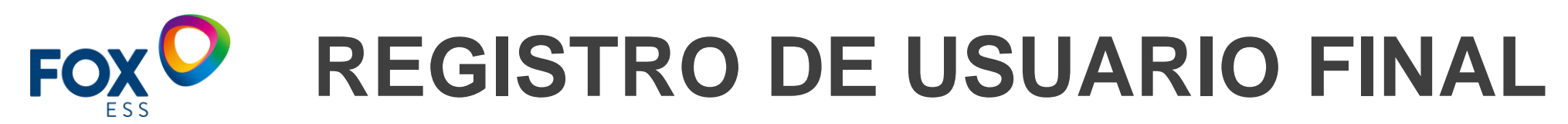

PASO 2: Registrar la información requerida por la página.

| 1 Elija el tipo de usuario | 2 Registrar usuario    | ③ Detalles de usuario                                    | (4) Registro completado |
|----------------------------|------------------------|----------------------------------------------------------|-------------------------|
|                            | * Nombre de usuario    |                                                          |                         |
|                            | * Clave                | > <sub>&gt;+</sub> <                                     |                         |
|                            | * Confirmar Contraseña | <del>کہ</del> نا                                         |                         |
|                            | Correo electrónico     |                                                          |                         |
|                            | Act                    | eptar 《Términos de servicio》<br>《Política de Privacidad》 |                         |
|                            | _                      | Próximo                                                  |                         |
|                            | Vuel                   | va a seleccionar el tipo de usuario                      |                         |
|                            |                        |                                                          |                         |
|                            |                        |                                                          |                         |
|                            |                        |                                                          |                         |

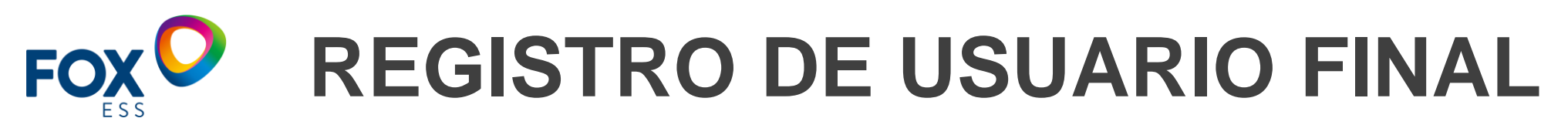

#### PASO 3: Ingresar el número de serie del Datalogger y el código de instalador

|                   | <ol> <li>Elija el tipo de usuario</li> </ol>                                                        |       | 2  | Registrar usuario                  | ③ Detalles de u        | suario | (4) Registro completado |
|-------------------|----------------------------------------------------------------------------------------------------|-------|----|------------------------------------|------------------------|--------|-------------------------|
|                   |                                                                                                    |       |    | * SN<br>Número de serie medidor    |                        |        |                         |
| Ing<br>cue<br>des | resar el código de instalador de su<br>enta. El código de instalador es visil<br>ede el apartado de | ole 🖛 | _[ | Código de identificación de la org | janización de posventa |        |                         |
|                   |                                                                                                    |       |    | Pró                                | cimo                   |        |                         |

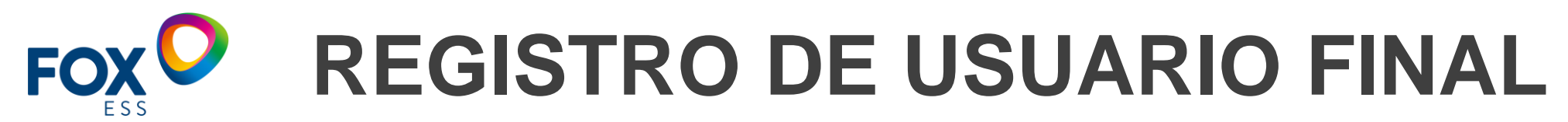

#### Visualización de una cuenta de usuario final

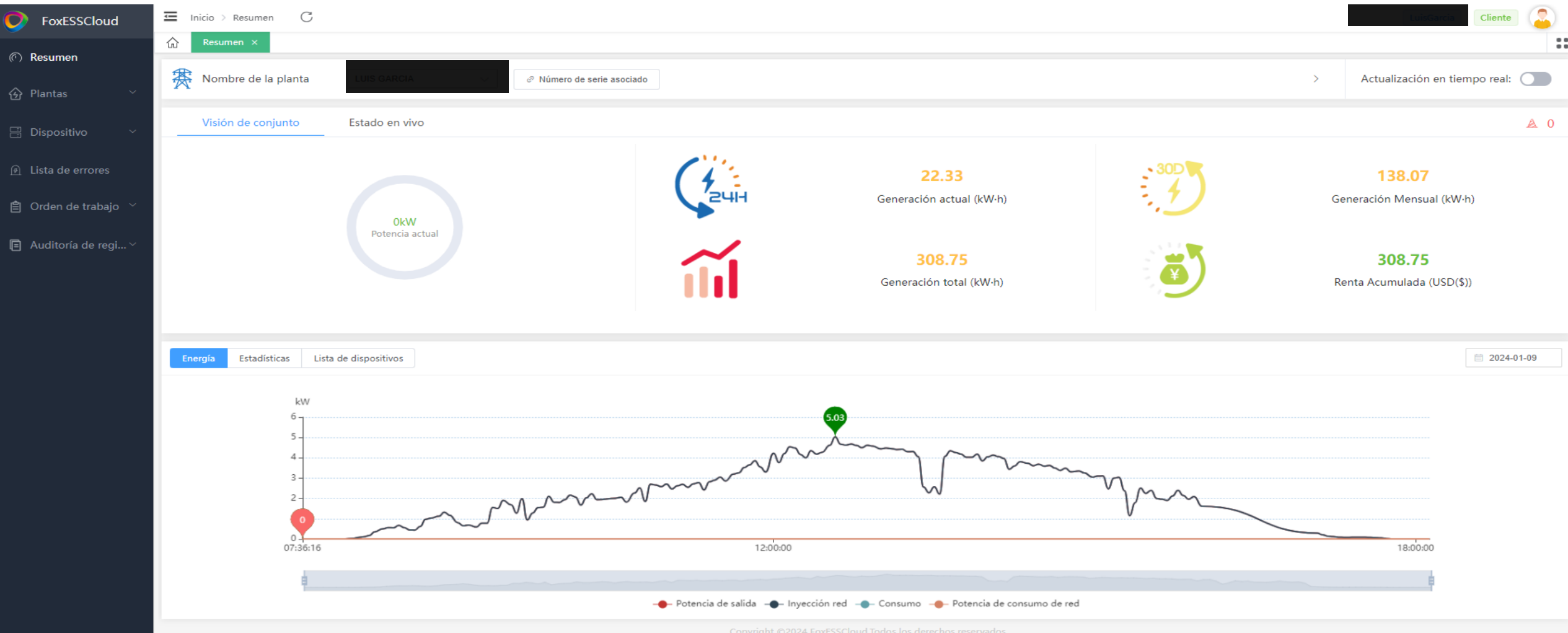

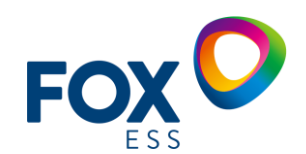

# **FOX OIFERENCIAS ENTRE CUENTAS**

| Web function           | terminal     | Installer    | agent        |
|------------------------|--------------|--------------|--------------|
| Create a power station | $\checkmark$ | $\checkmark$ | $\checkmark$ |
| Remove the power       |              |              |              |
| station                | ~            | ~            | ~            |
| Edit the power station | ×            | $\checkmark$ | $\checkmark$ |
| Remote Settings        | ×            | $\checkmark$ | $\checkmark$ |
| Remote upgrade         | ×            | ×            | $\checkmark$ |
| Data report            | ×            | ×            | $\checkmark$ |

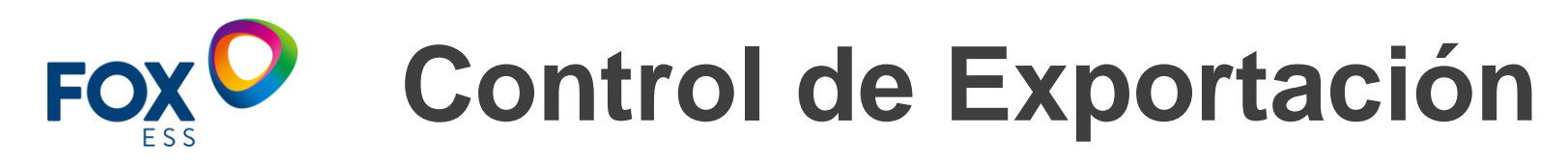

El inversor FoxESS tiene una función de exportación de energía integrada. Para habilitar esta función, se debe instalar un medidor de potencia o CT. El CT debe fijarse en las dos líneas vivas principales del lado de la red. La flecha del CT debe apuntar hacia la red eléctrica. El cable blanco se conecta a CT+ y el cable negro se conecta a CT-.

por favor tómese como referencia la "Gráfica 1" y asegúrese de que la conexión del CT sea correcta.

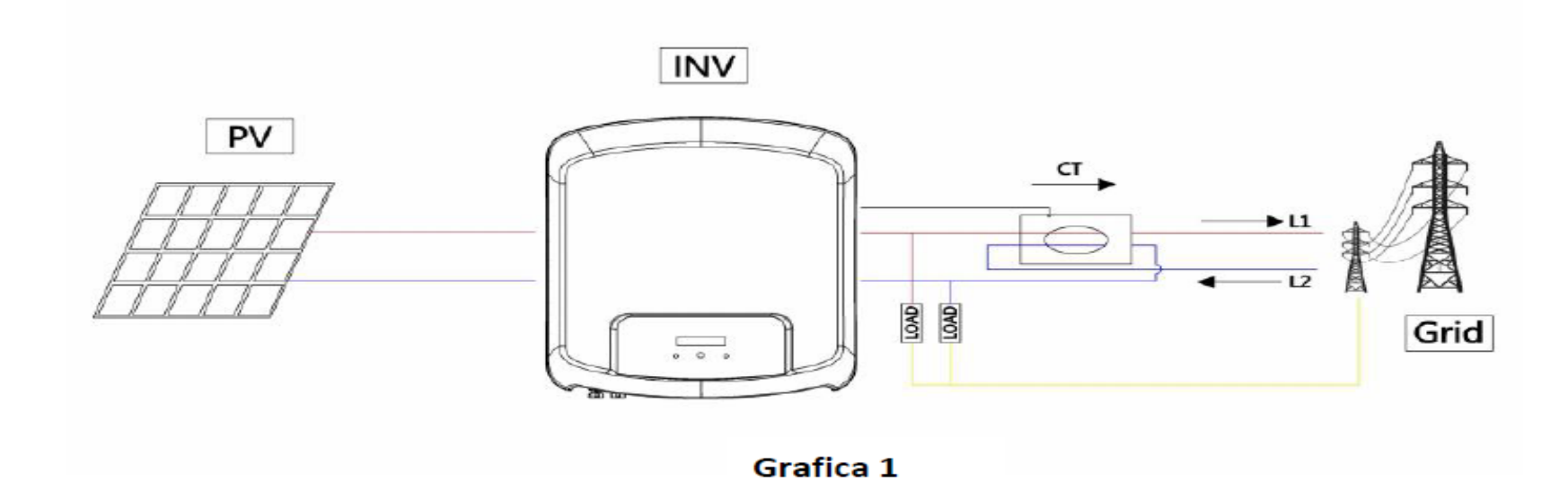

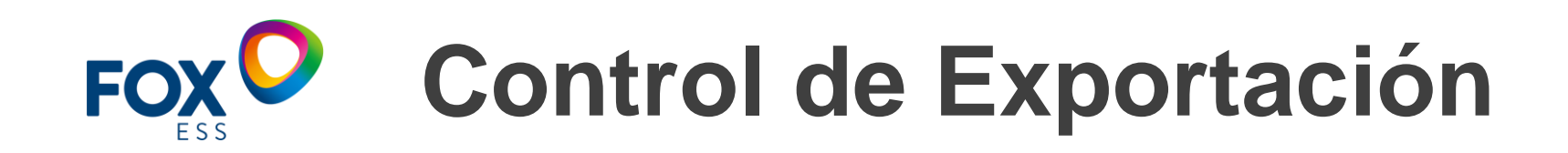

Configuración de limitación de exportación:

Presiones cortas en el sensor touch para cambiar opciones en el display o incrementar los números de uno en uno. Presiones largas en el sensor touch para confirmar la configuración.

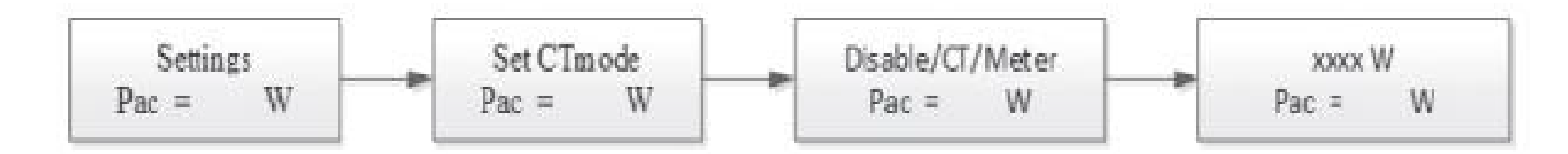

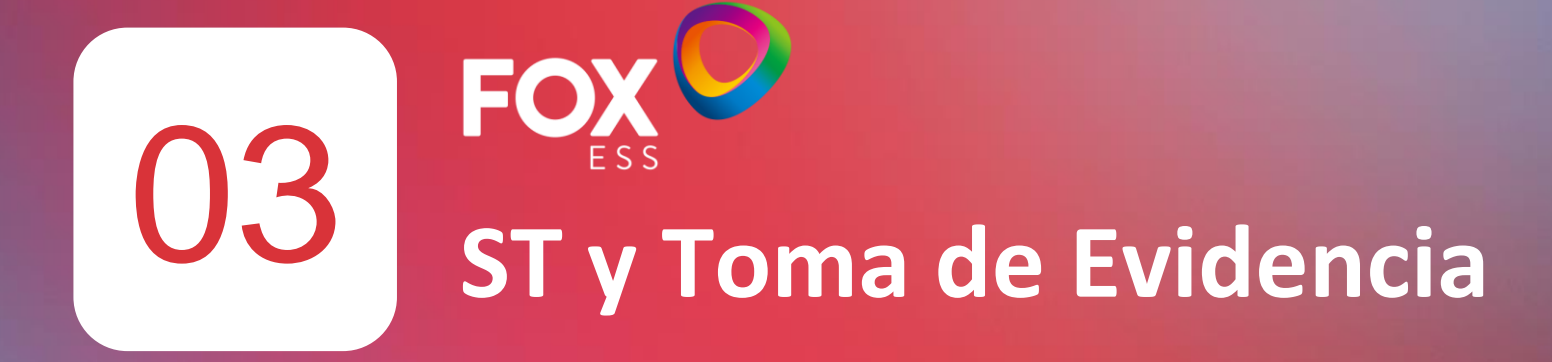

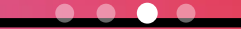

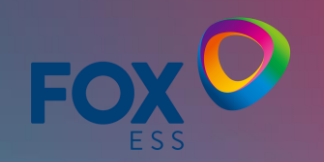

# Puntos para correcta toma de evidencia

Las evidencias generales brindan un panorama más amplio para el diagnóstico de un posible fallo por lo que se recomienda solicitar al instalador la mayor cantidad de información para un proceso más ágil y eficaz ante la presencia de algún inconveniente con su máquina.

- La evidencia fotográfica debe mostrarse siempre de forma clara.
- La evidencia en video debe siempre mostrar al comenzar la ficha técnica y el SN del equipo.
- Los videos registrados deben ser preferentmente inferiores a un minuto de duración.

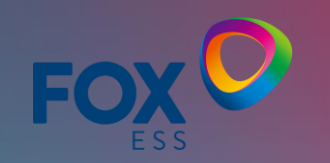

### **Evidencia Fotografía**

- Ficha técnica y número de serie.
- Fotografía del conductor PV
- Fotografía del interruptor Termomagnético.
- Fotografía panorámica del espacio de instalación.
- Fotografía de las distancias laterales superiores e inferiores. Acorde a lo que indica el manual.

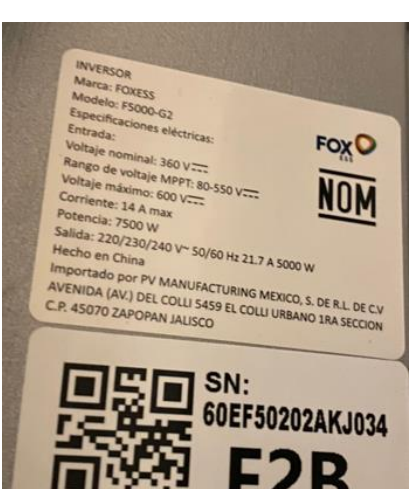

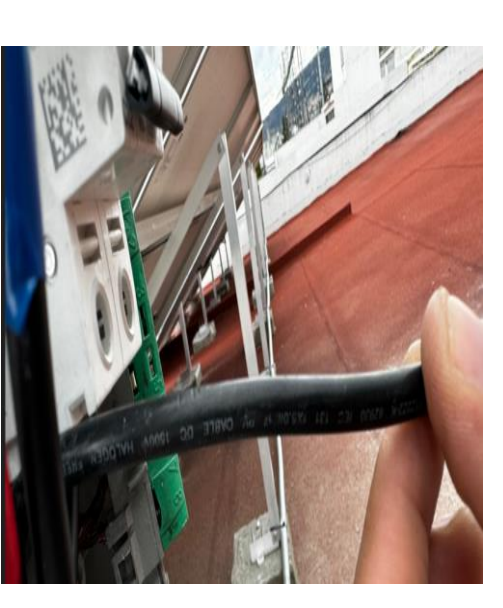

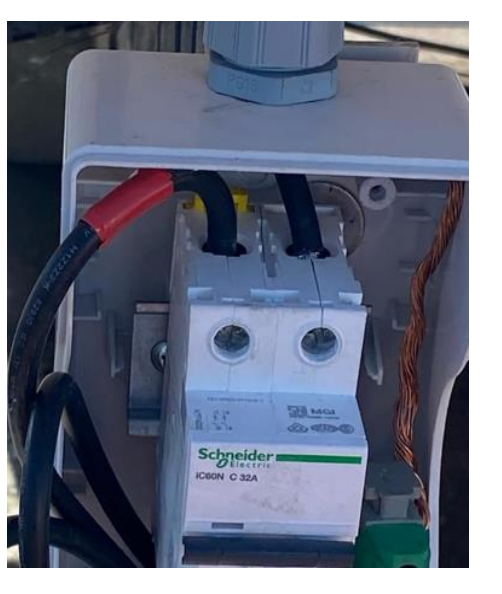

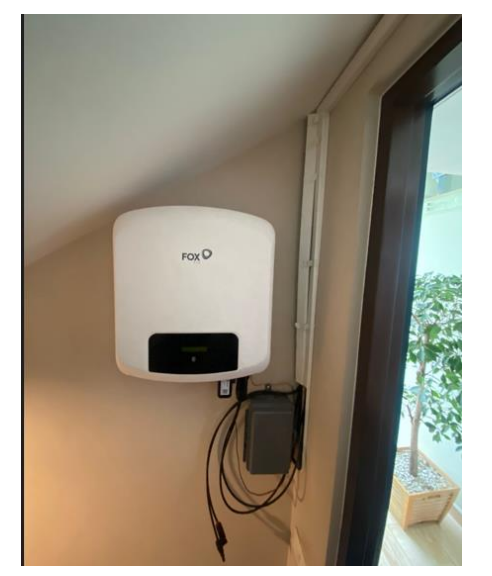

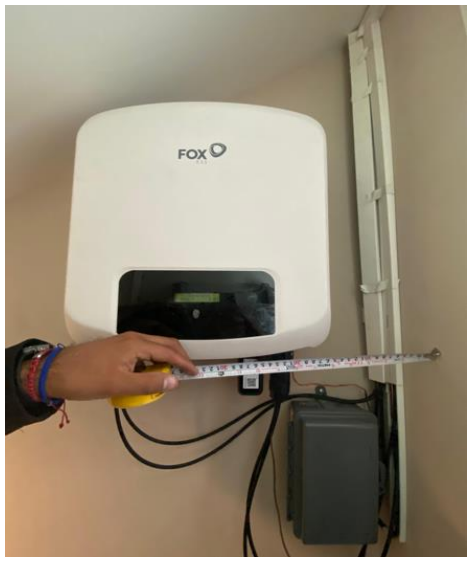

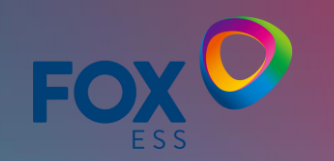

### Evidencia en video

• Video corto donde se aprecie el código de estado del equipo, así como los valores detectados en el display.

• Video donde corroboremos el correcto perfil de red del equipo "MÉXICO".

- Medición de voltaje en DC para cada string configurado (corroborando que los valores de tensión sean acordes a los admitidos por el inversor en la ficha téc-nica)
- Medición de voltaje de (+) a (tierra) y de (-) a (tierra) para cada uno de los strings.
  (Los valores de tensión deben ser menores al 5% del voltaje en Voc de la cadena en cuestión)
- Medición de voltaje en AC directamente desde el conector de AC (Entre líneas y de línea a tierra).

• Con el disyuntor en la posición de "ON" y el inversor **des** energizado medir continuidad desde los conectores MPPT.

• Con el inversor completamente **des** energizado medir continuidad en la bornera de AC del inversor (entre líneas y de líneas a tierra)..

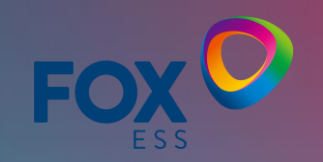

### **Evidencia** aviso

Estas evidencias se consideran adecuadas para revisión y diagnóstico del sistema sin embargo las evidencias pueden incrementarse, reducirse o variar en función de la naturaleza del fallo o situación particular que se presente en sitio.

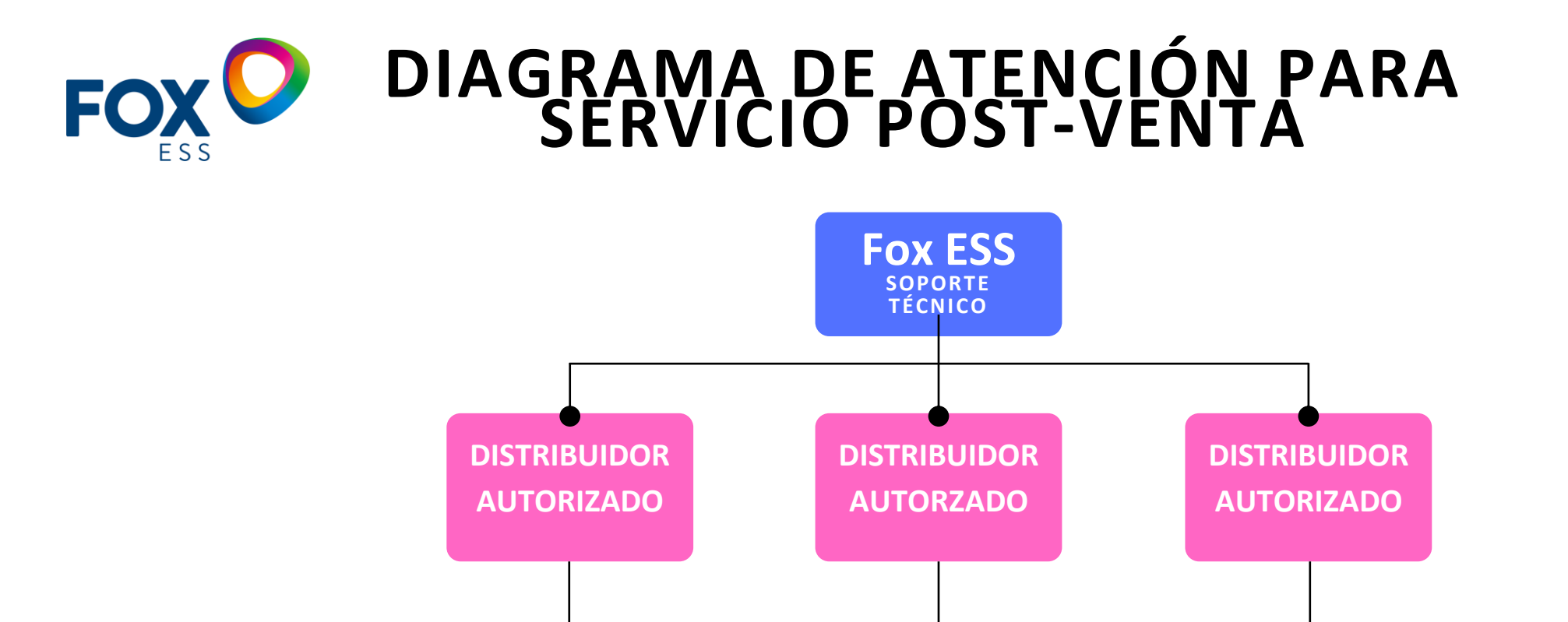

**INTEGRADOR** 

**INTEGRADOR** 

**INTEGRADOR** 

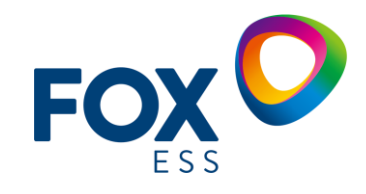

# DIAGRAMA DE FLUJO PROCESO ATENCIÓN

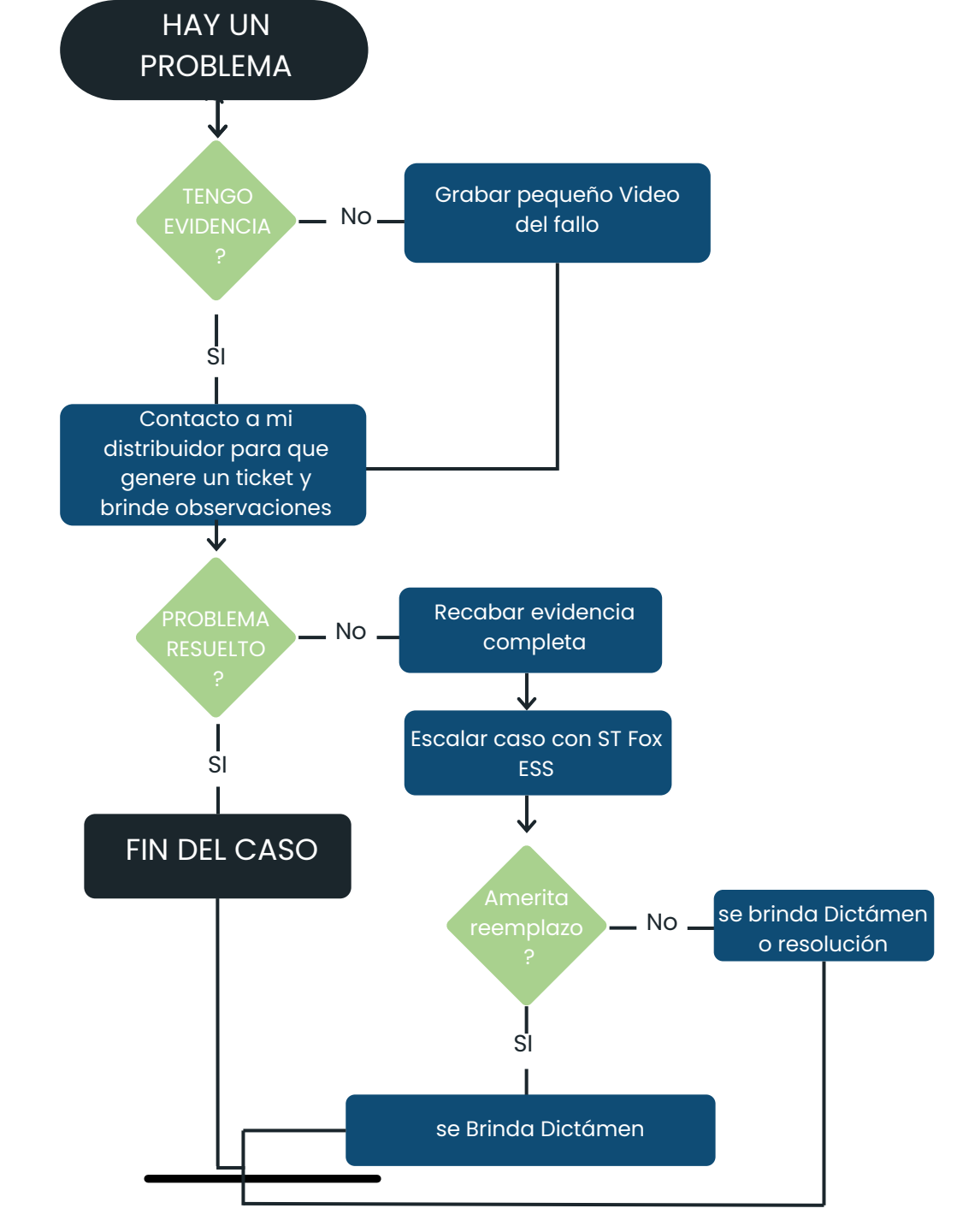

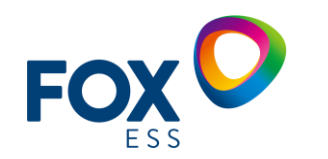

### Resumen del proceso

- 1) En caso de presentar un fallo, tomar evidencia en un pequeño video donde se aprecie claramente el SN del inversor y acto seguido el fallo en cuestión
- 2) Contactar al equipo de soporte técnico de su distribuidor y solicitar un ticket con Fox Ess. Así como la lista de evidencia completa.
- 3) En caso de que el problema no se logre resolver en soporte técnico nivel 1 solicitar escalar evidencia con Fox ESS para esperar veredicto o resolución sobre el inconveniente.

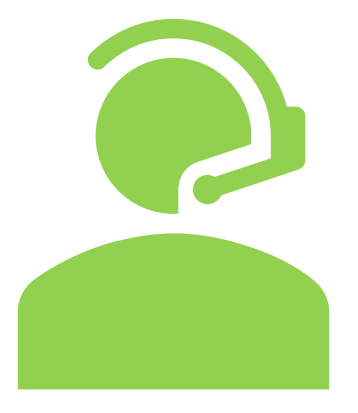

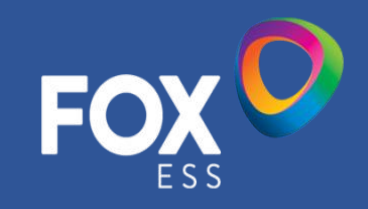

### CONTACTO

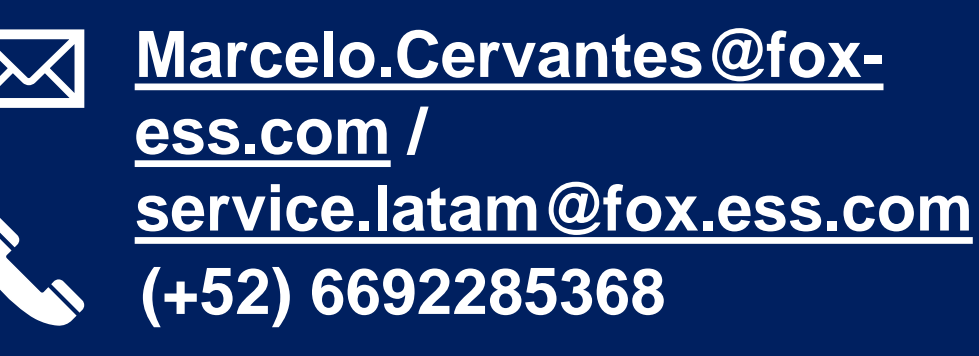

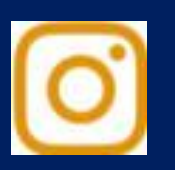

foxess.latam

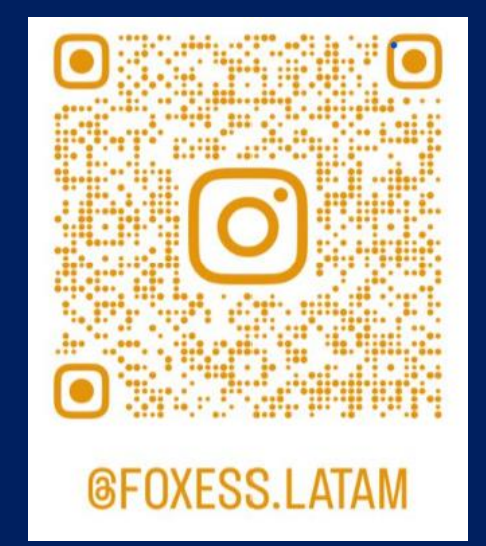

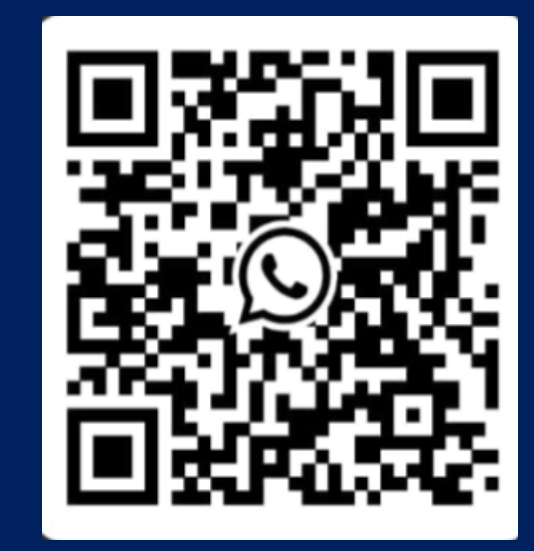

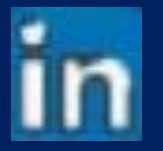

https://www.linkedin.com/company/foxess-latam/

> Ponente: Ing. Marcelo Cervantes

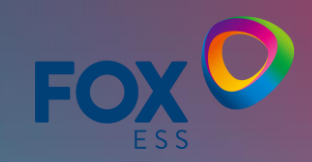

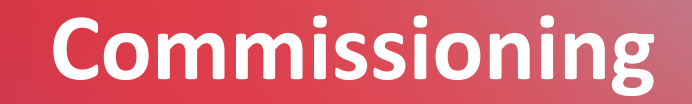

# Felicitaciones!!!
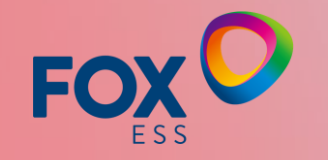

## Gracias

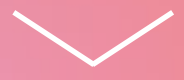